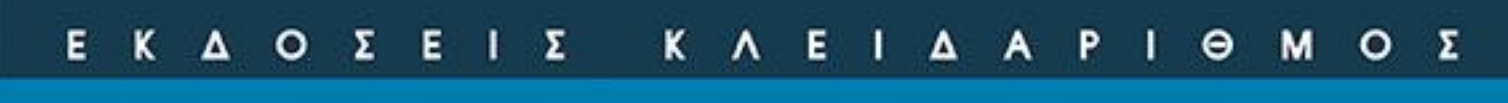

Με δωρεάν συνοδευτικό υλικό στο Διαδίκτυο

Γιάννης Θ. Κάππος

Authorised Author

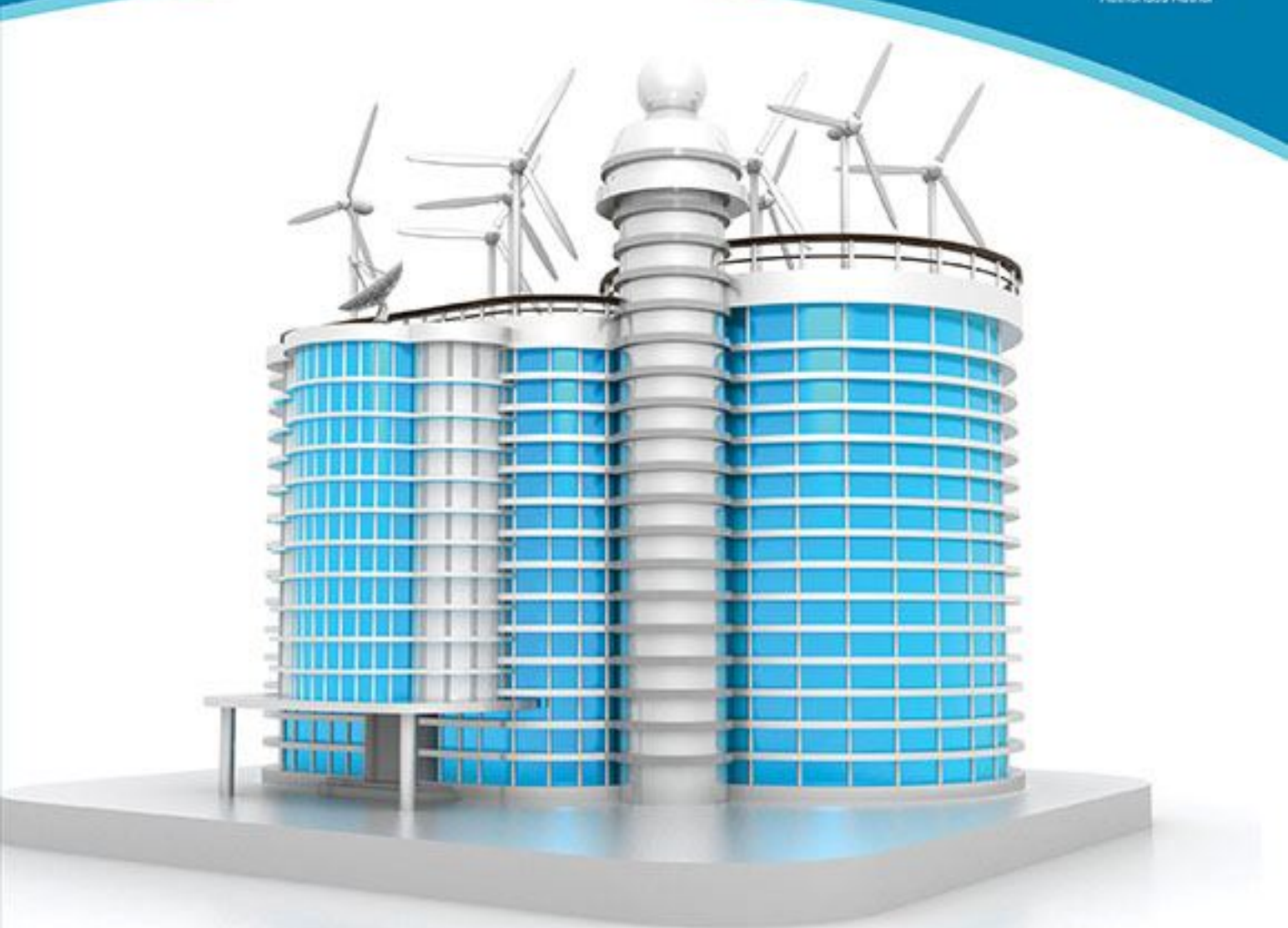

# Δουλέψτε με το AutoCAD 2017

Καλύπτει και τις εκδόσεις 2016 & 2015

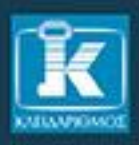

# Περιεχόμενα

| Πρό | λογος                                                                                   | 17       |
|-----|-----------------------------------------------------------------------------------------|----------|
| Κεφ | άλαιο 1: Εγκατάσταση και εκτέλεση του AutoCAD                                           | 19       |
| 1.1 | Τι εξοπλισμός απαιτείται για το AutoCAD 2017                                            | 19       |
|     | Υλικός Εξοπλισμός (Hardware):                                                           | 19       |
|     | Λογισμικό (Software):                                                                   | 19       |
| 1.2 | Εγκατάσταση του AutoCAD                                                                 | 19       |
| 1.3 | Πώς εγκαταστάθηκε το AutoCAD στο δίσκο σας                                              | 23       |
| 1.4 | Απεγκατάσταση – Συντήρηση του AutoCAD                                                   | 24       |
| 1.5 | Η πρώτη εκτέλεση του AutoCAD και η απόκτηση κωδικού ενεργοποίησης για χρήση του AutoCAD | 26       |
| Κεφ | άλαιο 2: Ξενάγηση στο Περιβάλλον του AutoCAD                                            | 33       |
| 2.1 | Τα βασικά στοιχεία της οθόνης εργασίας του AutoCAD                                      | 33       |
| 2.2 | Η κορδέλα – Ribbon                                                                      | 43       |
| 2.3 | Άλλες αλλαγές στην οθόνη εργασίας του AutoCAD                                           | 44       |
|     | To AutoCAD στη μέγιστη δυνατή οθόνη: Οι εντολές Cleanscreenon και Cleanscreenoff        | 44       |
|     | Ο κύβος ρύθμισης 3Δ απόψεων: Η εντολή Navvcube                                          | 45       |
|     | Η γραμμή εργαλείων με εντολές χειρισμού απόψεων: Η εντολή Navbar                        | 45       |
| Κεφ | άλαιο 3: Οι Βασικές Αρχές Σχεδίασης με το AutoCAD                                       | 47       |
| 3.1 | Ο γειρισμός των εντολών του AutoCAD                                                     | 47       |
|     | Πώς εκτελούνται οι εντολές του AutoCAD                                                  | 47       |
|     | Ο ρόλος του δεξιού πλήκτρου του ποντικιού                                               | 50       |
|     | Οι επιλογές των εντολών                                                                 | 51       |
|     | Διαχείριση των ψευδωνύμων των εντολών                                                   | 53       |
|     | Διαχείριση αυτόματης διόρθωσης εντολών                                                  | 54       |
|     | Διαχείριση συνώνυμων εντολών                                                            | 54       |
|     | Πολλαπλή επανάληψη εντολών: Η εντολή Multiple                                           | 55       |
|     | Ειδικές εντολές ρύθμισης μεταβλητών                                                     | 55       |
|     | Πώς διακόπτονται οι εντολές του AutoCAD                                                 | 55       |
| 3.2 | Χρήση των πλαισίων διαλόγου                                                             | 55       |
| 3.3 | Πλαίσια διαλόγου για διαχείριση αρχείων                                                 | 57       |
| 3.4 | Παλέτες εντολών                                                                         | 61       |
| 3.5 | Αναίρεση – ακύρωση αναίρεσης εντολών                                                    | 64       |
|     | Αναίρεση της τελευταίας εντολής: Η εντολή U                                             | 64       |
|     | Αναίρεση ομάδας εντολών: Η εντολή Undo                                                  | 64       |
|     | Ακύρωση αναίρεσης εντολών: Η εντολή Redo                                                | 65       |
|     | Ακύρωση αναίρεσης ομάδας εντολών: Η εντολή Mredo                                        | 66       |
| 3.6 | Σχεδίαση με συντεταγμένες                                                               | 66       |
|     | Απόλυτες καρτεσιανές συντεταγμένες                                                      | 66       |
|     | Απόλυτες κυλινδρικές συντεταγμένες                                                      | 66       |
|     | Απόλυτες σφαιρικές συντεταγμένες                                                        | 67       |
|     | Σχετικές συντεταγμένες                                                                  | 68       |
|     | Σχεδίαση με το ποντίκι με εμφάνιση των πολικών συντεταγμένων                            | 69       |
| 3.7 | Ένδειξη συντεταγμένων: Η εντολη Coords                                                  | 69       |
| 3.8 | Τα βοηθηματα σχεδιασης του AutoCAD                                                      | 71       |
|     | Βηματική κινήση του σταυρονηματος κατά X και Y (Snap mode)                              | 71       |
|     | Βοηθητικος κανναβος σχεδιασης (Grid)                                                    | 73       |
|     | Σχεδιαση μονο σε οριζοντια και κατακορυφη διευθυνση (Ortho)                             | /4       |
|     | Βηματική κινήση του σταυρονηματός υπό γώνια (Polar snap) και ανίχνευση πολικών γώνιών   | 74       |
|     | (Polar tracking)                                                                        | /4       |
| 2.0 | Δυναμική εισαγωγή οεοομενών – Dynamic Input                                             | //       |
| 3.9 | Δημεια ελζης αντικειμένων (Object snap – Osnap)                                         | ٥ /      |
|     | νιονιμη ενεργοποιηση σημειών ελζης αντικειμένων: Η έντολη Usnap                         | ðU<br>01 |
|     | προσωρινή ενεργολοτηση σημειών ελζης αντικειμένων                                       | 01<br>01 |
|     | Σισική σημανση απολυτών συντεταγμένων — Αρήση .x, .y, .z, .xy, .zz, .yz                 | 02       |

|             | Ειδική σήμανση σχετικών συντεταγμένων — Χρήση From                                    |              |
|-------------|---------------------------------------------------------------------------------------|--------------|
|             | Ειδική σήμανση απόλυτων ή σχετικών συντεταγμένων — Χρήση Tracking                     |              |
|             | Μέσο μεταξύ 2 σημείων — Mid between 2 points                                          |              |
| 3.10        | Όρια του σχεδίου: Η εντολή Limits                                                     | 86           |
| 3.11        | Μορφή μονάδων: Η εντολή Units                                                         | 87           |
| 3.12        | Βοήθεια από το AutoCAD                                                                | 89           |
|             | Θεματική βοήθεια                                                                      | 89           |
|             | Η εντολή Help                                                                         | 89           |
|             | Βίντεο επίδειξης λειτουργιών στο AutoCAD 2017                                         | 91           |
| 3.13        | Πλήκτρα λειτουργιών (Function keys)                                                   | 91           |
| 3.14        | Τι είναι οι διαφανείς εντολές και πώς εκτελούνται                                     | 92           |
| Κεφά        | λαιο 4: Οργάνωση της Εργασίας μας στο AutoCAD                                         | 93           |
| 4.1         | Πού θα αποθηκεύετε τα σχέδιά σας;                                                     | 93           |
| 4.2         | Αρχή νέου σχεδίου                                                                     | 93           |
|             | Η εντολή New                                                                          |              |
|             | Η εντολή Qnew                                                                         |              |
| 4.3         | Αποθήκευση σχεδίου                                                                    | 95           |
|             | Η εντολή Save                                                                         |              |
|             | Η εντολή Saveas                                                                       |              |
|             | Η εντολή Qsave                                                                        |              |
|             | Η μεταβλητή Savetime                                                                  |              |
|             | Ο δικτυακός τόπος Autodesk 360                                                        |              |
| 4.4         | Συμβατότητα σχεδίων με προηγούμενες εκδόσεις                                          | 99           |
| 4.5         | Το ηλεκτρονικό σχέδιο – Πρότυπα σχέδια                                                | 99           |
| 4.6         | Επεξεργασία υπαρχόντων αρχείων σχεδίου                                                | 101          |
|             | Άνοιγμα σχεδίου: Η εντολή Open                                                        | 101          |
|             | Τμηματικό άνοιγμα σχεδίου: Η εντολή Partialopen                                       | 102          |
|             | Άνοιγμα και διαχείριση πολλών σχεδίων ταυτόχρονα                                      | 103          |
|             | Κλείσιμο σχεδίου: Οι εντολές Close, Closeall και Closeallother                        | 104          |
|             | Η λωρίδα γρήγορης επισκόπησης και διαχείρισης ανοιχτών σχεδίων: Η εντολή Qvdrawing    | 105          |
| 4.7         | Έξοδος από το AutoCAD: Η εντολή Quit                                                  | 106          |
| 4.8         | Οι στρώσεις του σχεδίου: Η εντολή Layer                                               | 107          |
|             | Ιδιότητες και καταστάσεις στρώσεων                                                    | 107          |
|             | Δημιουργία νέας στρώσης (layer)                                                       | 110          |
|             | Επιλογή στρώσεων                                                                      | 110          |
|             | Μετονομασία υπάρχουσας στρώσης                                                        | 110          |
|             | Πώς γίνεται τρέχουσα μια στρώση (current layer)                                       | 111          |
|             | Διαγραφή μίας ή περισσοτέρων στρώσεων                                                 | 111          |
|             | Ορισμός χρωμάτων σε μία ή περισσότερες στρώσεις                                       | 112          |
|             | Ορισμός τύπου γραμμής σε μία ή περισσότερες στρώσεις                                  | 112          |
|             | Ορισμός πάχους γραμμής σε μία ή περισσότερες στρώσεις                                 | 113          |
|             | Ορισμός αδιαφάνειας σε μία ή περισσότερες στρώσεις                                    | 115          |
|             | Ορισμός στυλ εκτύπωσης σε μία ή περισσότερες στρώσεις                                 | 115          |
|             | Αλλαγή κατάστασης σε μία ή περισσότερες στρώσεις                                      | 115          |
|             | Επιλογή στρώσεων στην παλέτα της εντολής Layer βάσει κριτηρίων – Δημιουργία κριτηρίων | 117          |
|             | εμφανών στρώσεων                                                                      | , 117<br>118 |
|             | Δημισυργία σμασών στρώσεων                                                            | 118          |
|             | Διαζειριση των ρουμισεών των στρώσεων                                                 | 110          |
|             | Αντιστοίνιση στοώσεων δύο σχεδίων – Η εντολή Layerp                                   | 120          |
|             | Avriototizion otpose w obo ozerow – $\Pi$ evitali Layuans                             | 120          |
| 49          | Τύποι νοαιιμών. Η εντολή Linetyne                                                     | 123          |
| т.)         | Λημιουογία γέου τύπου γοαμμής: Η εντολή –Ι inetype                                    | 123<br>17/   |
| 4 10        | Ξημισυργία νέου τολού γραμμής. Η εντολή -Επιστύρο                                     | 124<br>176   |
| <u>4</u> 11 | Ταλή γραμμων. Η εντολή Ενισμίτ                                                        | 120          |
| 4 12        | Ρύθμιση των ιδιοτήτων του σγεδίου. Η εντολή Properties                                | 120          |
| 4.13        | Μεταφορά μη γεωμετοικών στοιγείων από παλαιά σγέδια. Η εντολή Adcenter                | 132          |
|             | Κλείσιμο της παλέτας Design Center                                                    | 139          |
|             | r · · · · · · · · · · · · · · · · · · ·                                               |              |

| 4.14       | Αρχεία τυπικών στοιχείων σχεδίου                                                      | 139                |
|------------|---------------------------------------------------------------------------------------|--------------------|
|            | Διαχείριση των αρχείων τυπικών στοιχείων σχεδίου: Η εντολή Standards                  | 139                |
|            | Έλεγχος των τυπικών στοιχείων σχεδίου: Η εντολή Checkstandards                        | 140                |
| 4.15       | Σχεδίαση ενός κτιριακού περιγράμματος                                                 | 142                |
| Κεφό       | ίλαιο 5: Βασικές Εντολές Διαχείρισης Οθόνης και Σχεδίασης                             | 145                |
| 5.1        | Η εντολή Zoom στην αξονομετρική απεικόνιση                                            | 145                |
| 5.2        | Η εντολή Pan                                                                          | 152                |
| 5.3        | Οι εντολές Point και Ptype                                                            | 153                |
| 5.4        | Η εντολή Line                                                                         | 154                |
| 5.5        | Η εντολή Circle                                                                       | 155                |
| 5.6        | Η εντολή Αrc                                                                          | 157                |
| Κεφό       | ίλαιο 6: Οι Βασικές Εντολές Επεζεργασίας                                              | 159                |
| 6.1        | Μέθοδοι επιλογής αντικειμένων                                                         | 159                |
|            | Επιλογή με τη μέθοδο λάσου                                                            |                    |
|            | Ρύθμιση του μεγέθους του επιλογέα: Η εντολή Pickbox                                   | 165                |
|            | Η εντολή Select                                                                       | 165                |
|            | Η εντολή Selectsimilar                                                                |                    |
|            | Δημιουονία ομάδας αντικειμένων: Η εντολή Group                                        |                    |
|            | Ξημουργια σμασας αντικειμένων από ένα μέλος της: Η εντολή Pickstyle                   | 170                |
|            | Πολλαπλή ή απλή επιλογή αντικειμένων. Η εντολή Pickadd                                | 170                |
| 62         | Ατανοαωή και επαναφορά αντικετιμένων                                                  | 171                |
| 0.2        | Η εντολή Frase                                                                        | 171                |
|            | H cytol n oons                                                                        | 171<br>171         |
| 63         | Πενιολή συρς                                                                          | 171<br>171         |
| 0.5<br>6.4 | Πανόμοιο τολη αναπαραγωγή σχευιασμένων αντικειμένων. Η εντολή Copy                    | 171<br>174         |
| 0.4        | Ομοιουετή αναλαφαγωγή αντικειμένων σε προκασορισμένη αλοστασή. Η εντολή ΟΠSet         | +/ ۱<br>176        |
| 65         | Αναλληρωση κενών κατά την αναλαράγωγη. Η εντολή Onsetgaptype                          | 170<br>177         |
| 0.5        | Δημιουργία ακτίνας καμπολοτητάς σε τομή αντικειμένων. Η εντολή Fillet                 | // 101             |
| 0.0        |                                                                                       | 101<br>10 <i>5</i> |
| 0./        | Μετατοπιση αντικειμενων: Η εντολη Μονε                                                |                    |
| 6.8        | Αποκοπη αντικειμενων: Η εντολη 1 rim                                                  | 180                |
| 6.9        | Προεκταση αντικειμενων: Η εντολη Extend                                               |                    |
| 6.10       | Αφαιρεση τμηματος αντικειμένου: Η εντολη Break                                        |                    |
| 6.11       | Αλλαγή μήκους αντικειμένων: Η εντολή Lengthen                                         |                    |
| 6.12       | Διόρθωση ιδιοτήτων και σχεδιαστικών στοιχείων των αντικειμένων                        | 196                |
|            | Η παλέτα Quick Properties                                                             | 196                |
|            | Αλλαγή ιδιοτήτων των αντικειμένων από την ομάδα Layers της καρτέλας Home της κορδέλας | 198                |
|            | Η εντολή Properties                                                                   | 198                |
|            | Η εντολή Matchprop                                                                    |                    |
| Κεφό       | ίλαιο 7: Σύνθετες Εντολές Σχεδίασης                                                   | 203                |
| 7.1        | Γεωμετρικοί υπολογισμοί – Οι εντολές Cal και Quickcalc                                | 203                |
| 7.2        | Ευθείες και ημιευθείες                                                                | 211                |
|            | Η εντολή Xline                                                                        |                    |
|            | Η εντολή Ray                                                                          |                    |
| 7.3        | Η εντολή Pline                                                                        | 213                |
|            | Η μεταβλητή Fillmode                                                                  |                    |
|            | Η μεταβλητή Plinetype                                                                 |                    |
| 7.4        | Η εντολή Boundary (ή Bpoly)                                                           |                    |
| 7.5        | Πολλαπλές γραμμές                                                                     | 219                |
|            | Η εντολή Mlstyle                                                                      |                    |
|            | Η εντολή Mline                                                                        | 222                |
| 7.6        | Η εντολή Spline                                                                       | 224                |
| -          | Η μεταβλητή Delobj                                                                    |                    |
|            | Εμφάνιση και απόκρυψη των πλαισίων ελένγου: Οι εντολές Cyshow και Cyhide              |                    |
| 7.7        | Η εντολή Ellipse                                                                      |                    |
|            | Ελλείνεις                                                                             |                    |
|            | )                                                                                     |                    |

|             | Ελλειπτικά τόξα                                                                                                    | 229           |
|-------------|----------------------------------------------------------------------------------------------------|---------------|
|             | Η μεταβλητή Pellipse                                                                                                    | 230           |
| 7.8         | Η εντολή Polygon                                                                                                    | 230           |
| 7.9         | Η εντολή Rectang                                                                                                    | 232           |
| 7.10        | Η εντολή Donut                                                                                                    | 233           |
| 7.11        | Η εντολή Solid                                                                                                    | 234           |
| 7.12        | Ελεύθερη σχεδίαση με το χέρι: Η εντολή Sketch                                                                                                    | 235           |
| 7.13        | Επισήμανση περιοχής σχεδίου: Η εντολή Revcloud                                                                                                    | 237           |
| Κεφά        | λαιο 8: Γραφή και Διόρθωση Κειμένου                                                                                                    | . 239         |
| 81          | Ορισμός στυλ κειμένου: Η εντολή Style                                                                                                    | 239           |
| 8.2         | Ορισμος στον καιμότου. Η οτιοχή στητολή Text                                                                                                    | 242           |
| 83          | Η εντολή Mtext                                                                                                    | 246           |
| 0.5         | Αιαμόρωωση των κειμένων παραγράφων                                                                                                    | 249           |
| 84          | Εμφάνιση του κειμένου στο σχέδιο                                                                                                    | 258           |
| 0.1         | Η εντολή Otext                                                                                                    | 258           |
|             | Συμπανές κείμενο: Η εντολή Tevtfill                                                                                                    | 258           |
|             | Ποιότητα κειμένου κατά την εκτύπωση: Η εντολή Textalty                                                                                                    | 259           |
| 85          | Λιάρθωση απλού κειμένου                                                                                                    | 259           |
| 0.0         | Η εντολή Matchnron                                                                                                    | 260           |
|             | Η εντολή Textedit                                                                                                    | 260           |
|             | Η εντολή Scaletext                                                                                                    | 260           |
|             | Η εντολή Justifutext                                                                                                    | 261           |
|             | Η εντολή Properties                                                                                                    | 262           |
| 86          | Αιόρθωση κειμένου παρανοάωων                                                                                                    | 264           |
| 0.0         | Η εντολή Matchnron                                                                                                    | 264           |
|             | Η εντολή Mthron                                                                                                    | 264           |
|             | Η εντολή Textedit                                                                                                    | 264           |
|             | Η εντολή Scaletext                                                                                                    | 265           |
|             | Η εντολή Justifutext                                                                                                    | 205           |
|             | Η εντολή Properties                                                                                                    | 205           |
| 87          | Γίοςση και αντικατάσταση κειμένου: Η εντολή Find                                                                                                    | 205           |
| 8.8         | Εύρεση και αντικατασταση κοιμένου. Η εντολή Spell                                                                                                    | 268           |
| 8.0         | Πίνακες                                                                                                    | 271           |
| 0.7         | Στυλ πίνακα: Η εντολή Tablestyle                                                                                                    | 271           |
|             | $E_{10}$ μινακα: Η εντολή Table                                                                                                    | 273           |
|             | Αλλανή περιεχομένων κελιών πίνακα: Οι εντολές Tabledit και Properties                                                                                                    | 275           |
|             | Απλάς πράξεις με τιμές των κελιών πίνακα                                                                                                    | 274           |
|             | X λ λ sc sovα σίες το ο το το ίσσης τίνα κα                                                                                                    | 274           |
| 8 10        | Πεδία – Fields                                                                                                    | 280           |
| 0.10        | Γισανωνή πεδίων: Η εντολή Field                                                                                                    | 280           |
|             | Παραδείνωστα με την ευτολή Field                                                                                                    | 200           |
|             | Γιαρασειγματα με την εντολή Γιοία<br>Ενημέσωση τιμής πεδίων: Η εντολή Undatefield                                                                                                    | 202           |
| Vank        | $E_{\text{response}} = M_{\text{response}} + M_{\text{response}} + M_{respo$ | 205           |
| <b>Λεφα</b> | λαιο 7: Μιλλυκ, Αρχεία Εςωτερικής Αναφοράς, και Εικονες<br>Ορισμός μαλοκ                                                                                                    | / 20 .<br>207 |
| 9.1         | Upiopos privok                                                                                                    | / ۵۵<br>۳۹۵   |
| 0.2         |                                                                                                    | 201           |
| 9.2         | H gural h Evnort                                                                                                    | 291           |
| 0.2         | Η ενιολή εχροπ                                                                                                    | 293           |
| 9.5         | Εισαγωγη μπλοκ στο σχεσιο                                                                                                    | 293           |
|             | H εντολή –Insert                                                                                                    | 293           |
|             | 11 SVIUMI IIISEIL                                                                                                    | 293<br>207    |
|             | Π εντυχηματικές μπ) ου (Plack Podefinition)                                                                                                    | 297           |
|             | Επανακασοριόμος μπλοκ (διούκ καθειπιποπ)                                                                                                    | 298           |
| 0.4         | 11 ενιυλη Dast                                                                                                    | 298<br>200    |
| 7.4<br>0.5  | Ορισμος χαρακτηριστικών (Autoutes) σε μπλοκ: Η εντολή Attaet                                                                                                    | 299<br>202    |
| 7.J<br>0.6  | Διοροωση των συναμικών χαρακτηριστικών πριν τη χρηση τους σε μπλοκ με την εντολή Properties.                                                                                                    |               |
| 9.0         | Διοροωση των συναμικών χαρακτηριοτικών που συμμετεχούν σε μπλοκ                                                                                                    | 202           |
|             | 11 ov tovij Atteuit                                                                                                    | 505           |

|       | Μεμονωμένη διόρθωση χαρακτηριστικών: Η εντολή Eattedit                                         | 303   |
|-------|------------------------------------------------------------------------------------------------|-------|
|       | Οργανωμένη διαχείριση χαρακτηριστικών: Η εντολή Battman                                        | 304   |
|       | Ενημέρωση των χαρακτηριστικών μπλοκ: Η εντολή Attsync                                          | 306   |
|       | Επανακαθορισμός μπλοκ με χαρακτηριστικά: Η εντολή Attredef                                     | 307   |
|       | Η εντολή Attdisp                                                                               | 309   |
| 9.7   | Δυναμική αναφορά σε εξωτερικά αρχεία σχεδίων – Αρχεία εξωτερικής αναφοράς                      | 309   |
|       | Η εντολή Xattach                                                                               |       |
|       | Η εντολή Xbind                                                                                 |       |
|       | Η εντολή Externalreferences                                                                    |       |
| 9.8   | Ένθεση εικόνων (αρχείων γραφικών) στο AutoCAD και επεξεργασία τους                             |       |
|       | Η εντολή Imageattach                                                                           |       |
|       | Επιλογή ένθετων εικόνων για επεξεργασία                                                        |       |
|       | Η εντολή Draworder                                                                             |       |
|       | Η εντολή Transparency                                                                          |       |
|       | Η εντολή Imagequality                                                                          | 320   |
|       | Η εντολή Imageadiust                                                                           |       |
|       | Η εντολή Imageframe                                                                            | 322   |
| 9.9   | Εμφάνιση τμήματος ένθετων εικόνων, αργείων εξωτερικής αναφοράς και μπλοκ                       |       |
|       | Η εντολή Imageclip                                                                             |       |
|       | Η εντολή Xclip                                                                                 |       |
|       | Η εντολή Xclipframe                                                                            | 326   |
|       | Η εντολή Wineout                                                                               | 326   |
| 9 10  | Επεξεργασία αργείων εξωτερικής αναφοράς από το τρένον σγέδιο και μπλοκ από τη                  |       |
| 2.10  | θέση τοποθέτησής τους                                                                          | 327   |
|       | Αονή επεξεονασίας αογείου εξωτεοικής αναφοράς ή μπλοκ. Η εντολή Refedit                        | 327   |
|       | Προσθαφαίρεση αντικειμένων στο σύνολο εργασίας για την επεξεργασία αντικειμένων.               |       |
|       | Η ευτολή Refset                                                                                | 330   |
|       | Ολοκλήρωση της επεξεργασίας αρχείου εξωτερικής αναφοράς ή μπλοκ: Η ευτολή Refelose             | 331   |
|       | טאטאאוןאשטון נווך באבקבף אטועק עף גבוטט בקשובף ואוןך עיעשטףעק ון אואטא. דו ביינטאון גבובוטצב   |       |
| Κεφάλ | λαιο 10: Διαγραμμίσεις                                                                         |       |
| 10.1  | Μορφές διανοάμμισης                                                                            | 333   |
| 10.2  | Η εντολή Hatch                                                                                 | 337   |
| 10.3  | Η εντολή Gradient                                                                              | 346   |
| 10.5  | Αιόρθωση διανοαυμίσεων                                                                         | 348   |
| 10.1  | Αλλανή ιδιοτήτων των διανοαιμιίσεων                                                            | 349   |
|       | Αλλανή διανοαιμίσεων από την κοοδέλα                                                           | 349   |
|       | Η εντολή Hatchedit                                                                             | 349   |
|       | H εντολή Properties και το πλαίσιο διαλόγου Ouick Properties                                   | 350 ° |
|       | Αποκοπή των διανοαιμίσεων: Η εντολή Trim                                                       |       |
|       | Αποκολή των σιαγραμμοζών. Η εντολή πημητική προγραφική του του του του του του του του του του |       |
| Κεφάλ | αιο 11: Διαστασιολόγηση                                                                        | 353   |
| 11.1  | Είδη διαστάσεων                                                                                | 353   |
| 11.1  | Βισικά στοινεία των διαστάσεων                                                                 | 354   |
| 11.2  | Τρόπος διαστασιολόνησης του ΑμτοCAD                                                            | 356   |
| 11.5  | Στυλ διαστασιολόγησης: Η εντολή Dimetyle                                                       | 356   |
| 11.7  | Ρύθιματι ιδιοτήτων στιλ διαστασιολώνησης                                                       | 350   |
|       | Αιαγείοιση των στυλ διαστασιολόγησης                                                           |       |
| 11.5  | Διαχειρισή των στολ σιαστασιολόνησης: Η συτολή Dim                                             |       |
| 11.5  | Σαμιμικές διαστάσεις: Η εντολή Dimlinear                                                       |       |
| 11.0  | Tραμμικές διαστάσεις: Η εντολή Diminear                                                        | 291   |
| 11./  | 2τοιχημένες οιαστάσεις. Η εντολή Dimongular                                                    |       |
| 11.0  | ι ωνιακός ότα ότας τάξου ή τότος το                                                            |       |
| 11.9  |                                                                                                |       |
|       | H EVTONI Dimitagius                                                                            |       |
| 11 10 | Π εντολη Dimjogged                                                                             |       |
| 11.10 | $\Delta$ μαστασιολογηση μηκούς τοςου: Η εντολη Dimarc                                          | / ۵۵  |
| 11.11 | $\Delta$ ιαστασιολογηση οιαμετρου τοζου η κυκλου: Η εντολη Dimdiameter                         |       |
| 11.12 | Διμοτισιολογηση αναφορας η τυπου συστηματος συντεταγμενών: Η εντολη Dimordinate                |       |
| 11.13 | 2υνεχομενη οιαστασιολογηση: Η εντολη Dimcontinue                                               |       |
| 11.14 | Διαστασιολογηση βασικης γραμμης: Η εντολη Dimbaseline                                          |       |

| 11.15    | Ρύθμιση της απόστασης των γραμμών διαστασιολόγησης βασικής γραμμής: Η εντολή Dimspace | 392 |
|----------|---------------------------------------------------------------------------------------|-----|
| 11.16    | Σπάσιμο γραμμικής διάστασης: Η εντολή Dimjogline                                      | 392 |
| 11.17    | Διακοπή – σπάσιμο γραμμών διάστασης: Η εντολή Dimbreak                                | 393 |
| 11.18    | Διαστάσεις επιθεώρησης: Η εντολή Diminspect                                           | 394 |
| 11.19    | Σήμανση κέντρου τόξου ή κύκλου: Η εντολή Dimcenter                                    | 394 |
| 11.20    | Γρήγορη διαστασιολόγηση: Η εντολή Qdim                                                | 395 |
| 11.21    | Ανοχές ως προς την κατεργασία: Η εντολή Tolerance                                     | 397 |
| 11.22    | Χρήση απλών και πολλαπλών οδηγών                                                      | 399 |
|          | Η εντολή Leader                                                                       | 399 |
|          | Η εντολή Qleader                                                                      | 400 |
|          | Στυλ πολλαπλών οδηγών: Η εντολή Mleaderstyle                                          | 404 |
|          | Τοποθέτηση πολλαπλών οδηγών: Η εντολή Mleader                                         | 406 |
|          | Προσθαφαίρεση πολλαπλών οδηγών: Η εντολή Mleaderedit                                  | 407 |
| 11.23    | Διόρθωση διαστάσεων                                                                   | 407 |
|          | Η εντολή Textedit                                                                     | 407 |
|          | Η εντολή Properties                                                                   | 407 |
|          | Η εντολή Dimedit                                                                      | 409 |
|          | Η εντολή Dimtedit                                                                     | 411 |
|          | Η εντολή Dimoverride                                                                  | 412 |
|          | Οι εντολές Dimdisassociate και Dimreassociate                                         | 412 |
|          | Οι εντολές Trim και Extend στις διαστάσεις                                            | 414 |
| <b>.</b> |                                                                                       |     |
| Κεφάλ    | λαιο 12: Οι Υπόλοιπες Εντολές Επεζεργασίας                                            | 415 |
| 12.1     | Επιλογή αντικειμένων με κριτήρια (φίλτρα)                                             | 415 |
|          | Η εντολή Filter                                                                       | 415 |
|          | Η εντολή Qselect                                                                      | 418 |
|          | Επιλογή διαμφισβητούμενων αντικειμένων                                                | 420 |
|          | Επιλογή όμοιων αντικειμένων: Η εντολή Selectsimilar                                   | 421 |
|          | Επιλεκτική προσωρινή εμφάνιση και απόκρυψη αντικειμένων: Οι εντολές Isolateobjects,   |     |
|          | Hideobjects και Unisolateobjects                                                      | 422 |
| 12.2     | Συμμετρία ως προς άξονα: Η εντολή Mirror                                              | 423 |
|          | Η μεταβλητή Mirrtext                                                                  | 424 |
| 12.3     | Ορθογωνικές και κυκλικές διατάξεις αντικειμένων: Η εντολή Array                       | 424 |
|          | Ορθογωνική διάταξη: Η εντολή Arrayrect                                                | 424 |
|          | Κυκλική διάταξη: Η εντολή Arraypolar                                                  | 426 |
|          | Διάταξη επί διαδρομής: Η εντολή Arraypath                                             | 429 |
|          | Διόρθωση διατάξεων: Η εντολή Arrayedit                                                | 432 |
|          | Διόρθωση διατάξεων με προεπιλογή. Η καρτέλα Array                                     | 432 |
|          | Δημιουργία μη συσχετισμένης διάταξης με τον κλασικό τρόπο: Η εντολή arrayclassic      | 433 |
| 12.4     | Ένωση χωριστών αντικειμένων: Η εντολή Join                                            | 434 |
| 12.5     | Μεγέθυνση ή σμίκρυνση αντικειμένων: Η εντολή Scale                                    | 435 |
| 12.6     | Περιστροφή αντικειμένων: Η εντολή Rotate                                              | 436 |
| 12.7     | Διαίρεση αντικειμένου σε ίσα τμήματα: Η εντολή Divide                                 | 437 |
| 12.8     | Αναλογική διαίρεση αντικειμένου σε τμήματα σταθερού μήκους: Η εντολή Measure          | 438 |
| 12.9     | Επιμήκυνση ή βράχυνση αντικειμένων: Η εντολή Stretch                                  | 440 |
| 12.10    | Διαχωρισμός μπλοκ και ενιαίων αντικειμένων                                            | 441 |
|          | Η εντολή Explode                                                                      | 441 |
|          | Η εντολή Xplode                                                                       | 443 |
| 12.11    | Διόρθωση πολυγράμμων: Η εντολή Pedit                                                  | 444 |
| 12.12    | Διόρθωση καμπύλων spline: Η εντολή Splinedit                                          | 450 |
| 12.13    | Αντιστροφή σχεδίασης αντικειμένων: Η εντολή Reverse                                   | 455 |
| 12.14    | Διόρθωση πολλαπλών γραμμών (Mline): Η εντολή Mledit                                   | 455 |
| 12.15    | Διόρθωση ιδιοτήτων και σχεδιαστικών στοιχείων των αντικειμένων: Η εντολή Properties   | 462 |
|          | Σημείο (Point)                                                                        | 463 |
|          | Ευθύγραμμο τμήμα (line)                                                               | 463 |
|          | Τόξο (arc)                                                                            | 463 |
|          | Κύκλος (circle)                                                                       | 464 |
|          | Έλλειψη (ellipse) και ελλειπτικό τόξο (elliptical arc)                                | 464 |
|          | Συμπαγής περιοχή (Solid)                                                              | 465 |
|          |                                                                                       |     |

|       | Ημιευθεία (ray) και Ευθεία απείρου μήκους (xline)                                          | 465         |
|-------|--------------------------------------------------------------------------------------------|-------------|
|       | Πολύγραμμο (polyline)                                                                      | 465         |
|       | Καμπύλη spline                                                                             | 466         |
|       | Σχεδιαστική ενότητα (block) και Αρχείο εξωτερικής αναφοράς (xref)                          | 467         |
|       | Ένθετη εικόνα (image)                                                                      | 467         |
| 12.16 | Μετονομασία στοιχείων του σχεδίου: Η εντολή Rename                                         | 468         |
| 12.17 | Απόρριψη αχρησιμοποίητων στοιχείων του σχεδίου: Η εντολή Purge                             | 468         |
| 12.18 | Επεξεργασία αντικειμένων με χρήση λαβών (Grips)                                            | 470         |
|       | Τι είναι οι λαβές                                                                          | 470         |
|       | Ρύθμιση των λαβών                                                                          | 472         |
|       | Λειτουργία Stretch                                                                         | 472         |
|       | Λειτουργία Move                                                                            | 473         |
|       | Λειτουργία Rotate                                                                          | 474         |
|       | Λειτουργία Scale                                                                           | 474         |
|       | Λειτουργια Mirror                                                                          | 4/3         |
|       | Λειτουργία Flip (κατοπτρισμου) βέλους διαστασιολογήσης σε διαστασεις                       | 4 / 6       |
|       | Διαχειριση πολυγραμμων και διαγραμμισεών με λαρες                                          | 4/0         |
|       | Διαχειριση καμπυλων spline με λαρες                                                        | 477         |
| Κεφά  | λαιο 13: Παραμετρική σχεδίαση                                                              | <b>4</b> 79 |
| 13.1  | Γεωμετοικοί περιορισμοί: Η εντολή Geomeonstraint                                           |             |
| 1011  | Εμφάνιση / απόκουψη νεωμετοικών περιορισμών: Η εντολή Constraintbar                        | 482         |
| 13.2  | Αυτόματη επιβολή νεωμετρικών περιορισμών                                                   |             |
|       | Επιβολή περιορισμών κατά τη σχεδίαση: Η δυνατότητα Infer Constraints                       | 482         |
|       | Αυτόματη επιβολή γεωμετρικών περιορισμών εκ των υστέρων: Η εντολή Autoconstrain            | 484         |
|       | Χειρισμός γεωμετρικών περιορισμών με το αναδυόμενο μενού του δεξιού πλήκτρου του ποντικιού | 484         |
| 13.3  | Περιορισμοί διαστάσεων                                                                     | 485         |
|       | Γενικά περί περιορισμών διαστάσεων                                                         | 485         |
|       | Σημεία επιβολής περιορισμών διαστάσεων                                                     | 486         |
|       | Επιβολή περιορισμών διαστάσεων                                                             | 486         |
|       | Επιβολή περιορισμών που προκύπτουν με υπολογισμούς: Η εντολή Parameters                    | 488         |
|       | Εμφάνιση, απόκρυψη, τροποποίηση και διαγραφή περιορισμών διαστάσεων                        | 490         |
|       | Προσωρινή άρση περιορισμών κατά την επεξεργασία                                            | 492         |
| 13.4  | Μπλοκ με δυναμική παραμετρική συμπεριφορά                                                  | 493         |
|       | Προσθήκη δυναμικής συμπεριφοράς μπλοκ: Οι εντολές Bedit, Bsave και Bclose                  | 493         |
|       | Δυναμικές παράμετροι σε μπλοκ: Η εντολή Bparameter                                         | 494         |
|       | Δυναμικές ενέργειες σε μπλοκ: Η εντολή Baction                                             | 504         |
|       | Παράδειγμα με μπλοκ δυναμικής συμπεριφοράς σύνθετων ενεργειών                              | 509         |
|       | Διορθωση των δυναμικων στοιχειων ενος μπλοκ                                                | 513         |
| Κεφά  | λαιο 14: Επικοινωνία και Ανταλλαγή Στοιχείων με Άλλα Προγράμματα                           | 515         |
| 14.1  | Χρήση των ευκολιών που παρέγουν τα Windows στην ανταλλαγή στοιγείων μεταξύ εφαρμονών       | 515         |
|       | Η εντολή Copyclip                                                                          | 515         |
|       | Η εντολή Copybase                                                                          | 515         |
|       | Η εντολή Copylink                                                                          | 516         |
|       | Η εντολή Cutclip                                                                           | 516         |
|       | Η εντολή Pasteclip                                                                         | 516         |
|       | Η εντολή Pasteblock                                                                        | 518         |
|       | Η εντολή Pasteorig                                                                         | 518         |
|       | Ειδική επικόλληση (paste special): Η εντολή Pastespec                                      | 519         |
|       | Χρήση της ευκολίας μεταφοράς και απόθεσης (drag and drop)                                  | 520         |
|       | Η εντολή Insertobj                                                                         | 521         |
|       | Η εντολή Olelinks                                                                          | 521         |
| 14.2  | Δημιουργία αρχείων ειδικών εφαρμογών                                                       | 522         |
|       | Αρχεία DXF: Η εντολή Dxfout                                                                | 523         |
|       | Αρχεια ACIS (SAT): Η εντολή Acisout                                                        | 524         |
|       | Αρχεια WMF: Η εντολη Wmfout                                                                | 524         |
|       | Apyzein Bilmap: Η εντολη Binpout                                                           | 525         |
|       | Αρχεια στερεολισσγραφίας 5 τ.Σ. Η εντολή διίουι                                            | 320         |

|             | Αρχεία PostScript (EPS): Η εντολή Psout                                                                                                    | 526          |
|-------------|----------------------------------------------------------------------------------------------------|--------------|
|             | Η μεταβλητή Psprolog                                                                                                    | 529          |
| 14.3        | Εισαγωγή αρχείων ειδικών εφαρμογών                                                                                                    | 529          |
|             | Αρχεία DXF: Η εντολή Dxfin                                                                                                    | 529          |
|             | Αρχεία DXB: Η εντολή Dxbin                                                                                                    | 530          |
|             | Αρχεία ACIS SAT: Η εντολή Acisin                                                                                                    | 531          |
|             | Αρχεία από το 3D STUDIO: Η εντολή 3dsin                                                                                                    | 531          |
|             | Ειδικά αρχεία γραφικών: Εντολή Wmfin                                                                                                    | 533          |
|             | Αρχεία τύπου pdf (Portable Document Format): Εντολή Pdfimport                                                                                                    | 534          |
| 14.4        | Εξαγωγή στοιχείων των αντικειμένων σε πίνακα ή σε εξωτερικό αρχείο: Η εντολή Dataextraction                                                                                                    | 536          |
| 14.5        | Σύνδεση με πίνακα από αρχείο Excel                                                                                                    | 539          |
|             | Δημιουργία σύνδεσης: Η εντολή Datalink                                                                                                    | 539          |
|             | Ενημερωση συνδεσης: Η εντολη Datalinkupdate                                                                                                    | 542          |
| Κεφά        | λαιο 15: Άντληση Πληροφοριών και Βοηθητικές Εργασίες στο AutoCAD                                                                                                    | 543          |
| 15.1        | Χαρακτήρες μπαλαντέρ — Wildcards                                                                                                    | 543          |
| 15.2        | Άντληση πληροφοριών                                                                                                    | 548          |
|             | Συντεταγμένες σημείου: Η εντολή Id                                                                                                    | 548          |
|             | Απόσταση σημείων: Η εντολή Dist                                                                                                    | 548          |
|             | Πληροφορίες για σχεδιασμένα αντικείμενα: Η εντολή List                                                                                                    | 549          |
|             | Εμβαδόν επιφανείας: Η εντολή Area                                                                                                    | 550          |
|             | Συνδυαστική άντληση πληροφοριών για μεγέθη: Η εντολή Measuregeom                                                                                                    | 551          |
|             | Πληροφορίες για την κατάσταση του σχεδίου: Η εντολή Status                                                                                                    | 554          |
|             | Πληροφορίες χρόνου επεξεργασίας: Η εντολή Time                                                                                                    | 555          |
|             | Οι ιδιότητες του σχεδίου: Η εντολή Dwgprops                                                                                                    | 556          |
|             | Πληροφορίες για όλα τα σχεδιασμένα αντικείμενα: Η εντολή Dblist                                                                                                    | 557          |
|             | Δημιουργία αρχείων ASCII με πληροφορίες εντολών και μηνυμάτων:                                                                                                    |              |
|             | Οι εντολές Logfileon και Logfileoff                                                                                                    | 557          |
| 15.3        | Πληροφορίες σχετικά με το AutoCAD: Η εντολή About                                                                                                    | 557          |
| 15.4        | Προβληματα σε αρχεια σχεδιων                                                                                                    |              |
|             | Ελεγχος σφαλματών σε αρχειο σχεόιου: Η εντολη Audit                                                                                                    | 558          |
|             | Ανακτηση αρχειου σχεδιου: Η εντολη Recover                                                                                                    | 559          |
| 155         | Διαχειριση αρχειων σχεοιου προς ανακτηση: Η εντολη Drawingrecovery                                                                                                    | 539<br>560   |
| 15.5        | Portable License Utility – Μεταφορά κωσικου χρησης σε άλλον υπολογιστη                                                                                                    |              |
| 13.0        | Αυτοματοποιήση εργασιων – Μακροεντολές                                                                                                    |              |
|             | Δημιουργία μακροεντολής. Η εντολή Αριτεροιπολή: Η απολή Αρτικοπίπρυτ                                                                                                    | 301<br>562   |
|             | Εισαγωγή μεγεθών από το χρηστή σε μακροεντολή. Η εντολή Actusermented                                                                                                    | 302<br>562   |
|             | $\Omega$ ord how on the universal here $\Omega$ and here $\Omega$ or $\Omega$ or $\Omega$ | 502<br>562   |
|             | $F_{\pi \sigma \nu}$ (β) μακροεντολής. Η εντολή Αστιορ                                                                                                    | 502<br>563   |
|             | Επαναληψη μακροεντολής                                                                                                    | 505<br>564   |
|             | Γιαρασειγμα μακροεντολής για παραλληλογραμμο                                                                                                    | -004<br>564  |
| Kená        | λαιο 16: Εισαγωνή στην Τοισδιάστατη Σγεδίαση                                                                                                    | 567          |
| <b>Λοφα</b> | $\Delta$ ξονομετοική απεικόνιση                                                                                                    | 567          |
| 10.1        | Η εντολή Vnoint                                                                                                    |              |
|             | Πορκαθορισμένες σταθερές θέσεις παρατήρησης                                                                                                    |              |
|             | Ξεκίνημα με το ποότυπο σχέδιο acadiso3D dwt                                                                                                    | 560<br>569   |
| 16.2        | Σχεδίαση αντικειμένων με ύψος κατά τον άξονα Ζ και σε διάφορα ύψη Ζ — Οι μεταβλητές                                                                                                    | 570          |
| 16.2        |                                                                                                    |              |
| 10.5        | Αποκρυψη αορατων γραμμων: Η εντολη Hide                                                                                                    |              |
| 16.4        | οι μεταρλητες macteries, Dispsin, Obscureditype και Obscuredcolor                                                                                                    | 21 د<br>4 حت |
| 10.4        | $Δ_{\chi}$ ευποι επιφανείας στο χώρο. Πεντολή σαιασε<br>Η συτολή Edge                                                                                                    | 4 / د<br>572 |
| 16.5        | 11 οντολη Euge                                                                                                    | סיג<br>דד    |
| 10.5        | Η εντολή Ues                                                                                                    | רו ג<br>דד ד |
|             | Απιμουονία νέου συστήματος συντετανμένων από το εικονίδιο του συστήματος συντετανμένων                                                                                                    |              |
|             | Ρύθμιση εικονιδίου συστήματος συντεταγμένων: Η εντολή Ucsicon                                                                                                    | 585          |

|        | Η εντολή Ucsman                                                              |     |
|--------|------------------------------------------------------------------------------|-----|
|        | Η μεταβλητή UCSfollow                                                        |     |
|        | Η εντολή Plan                                                                |     |
|        | Δυναμικά Συστήματα Συντεταγμένων Χρήστη (DUCS)                               | 590 |
| Κεφάλ  | λαιο 17: Γραμμές και Επιφάνειες στο Χώρο                                     | 591 |
| 17.1   | Πολύγραμμα στο γώρο (3DPolylines): Η εντολή 3Dpoly                           |     |
| 17.2   | Ελικοειδής γραμμή στο γώρο: Η εντολή Helix                                   |     |
| 17.3   | Πλεγματικές επιφάνειες στερεών γεωμετρικών σωμάτων: Η εντολή Mesh            |     |
|        | Επιφάνεια ορθογωνίου παραλληλεπιπέδου (Box)                                  | 593 |
|        | Πλεγματική επιφάνεια σφαίρας (Sphere)                                        | 595 |
|        | Πλεγματική επιφάνεια κώνου (Cone)                                            | 596 |
|        | Πλεγματική επιφάνεια πυραμίδας (Pyramid)                                     | 597 |
|        | Πλεγματική επιφάνεια κυλίνδρου (Cylinder)                                    | 598 |
|        | Πλεγματική επιφάνεια κυλινδρικού δακτυλίου (Torus)                           | 599 |
|        | Πλεγματική επιφάνεια ορθογώνιας σφήνας (Wedge)                               | 599 |
|        | Ρυθμίσεις παραμέτρων πλεγματικών επιφανειών στερεών                          |     |
| 17.4   | Επιφάνειες εκ περιστροφής: Η εντολή Revsurf                                  | 601 |
|        | Οι μεταβλητές Surftab1 και Surftab2                                          |     |
| 17.5   | Ευθειογενείς επιφάνειες με οδηγούς: Η εντολή Rulesurf                        | 602 |
| 17.6   | Κυκλοτερείς ευθειογενείς επιφάνειες: Η εντολή Tabsurf                        | 603 |
| 17.7   | Επιφάνειες οριζόμενες από τις ακμές τους: Η εντολή Edgesurf                  | 604 |
| 17.8   | Επιφάνειες ορισμένες από χαρακτηριστικές καμπύλες τους: Η εντολή Surfnetwork | 605 |
|        | Οι μεταβλητές Surfu και Surfv                                                | 606 |
|        | Η μεταβλητή συστήματος Surfaceassociativity                                  | 606 |
| 17.9   | Επίπεδες μη γραμμικές επιφάνειες – περιοχές (Regions)                        | 606 |
|        | Η εντολή Region                                                              | 606 |
|        | Η εντολή Subtract                                                            |     |
|        | Η εντολή Union                                                               |     |
|        | Η εντολή Intersect                                                           |     |
|        | Η εντολή Planesurf                                                           | 608 |
| Κεφάλ  | λαιο 18: Στερεά Σώματα                                                       | 611 |
| 18.1   | Ορθογώνιο παραλληλεπίπεδο: Η εντολή Βοχ                                      | 611 |
| 18.2   | Σφαίρα: Η εντολή Sphere                                                      | 612 |
| 18.3   | Κύλινδρος: Η εντολή Cylinder                                                 | 613 |
| 18.4   | Κώνος: Η εντολή Cone                                                         | 614 |
| 18.5   | Πυραμίδα: Η εντολή Pyramid                                                   | 616 |
| 18.6   | Κυλινδρικός δακτύλιος: Η εντολή Torus                                        | 617 |
| 18.7   | Ορθογώνια σφήνα: Η εντολή Wedge                                              | 617 |
| 18.8   | Στερεά εκ περιστροφής: Η εντολή Revolve                                      | 618 |
| 18.9   | Στερεά από εξώθηση – εξέλαση                                                 | 619 |
|        | Η εντολή Extrude                                                             |     |
|        | Η εντολή Presspull                                                           |     |
|        | H εντολή Sweep                                                               |     |
| 10.10  | H εντολή Loft                                                                |     |
| 18.10  | Σχεδίαση πολυστερεου: Η εντολη Polysolid                                     |     |
| 18.11  | Σύνθετα στερεά σωματα                                                        |     |
|        | Η εντολή Subtract                                                            |     |
|        | Η εντολη Union                                                               |     |
|        | Η εντολη intersect                                                           |     |
|        | H EVTOAN INTERIERE                                                           |     |
|        | Π ενιολη Slice                                                               |     |
| 10 10  | Η εντολη Ι ηιςκεη                                                            |     |
| 10.12  | ι ομη στερεων σωματων απο επιπεοο                                            |     |
|        | Περιγραμμα τομης στερεων: Η εντολη Section                                   |     |
| 10 1 2 | Επιπεου τομης: Η εντολη Sectionplane                                         |     |
| 10.13  | πληροφορίες για στέρεο. π εντολή Massprop                                    |     |

| Κεφάλ | λαιο 19: Επεξεργασία Τρισδιάστατων Αντικειμένων                                            | 639          |
|-------|--------------------------------------------------------------------------------------------|--------------|
| 19.1  | Στρογγύλεμα και πλαγιότμηση ακμών στερεού και επιφανειών                                   | 639          |
|       | Στρογγύλεμα ακμών επιφανειών σε στερεά: Η εντολή Fillet                                    | . 639        |
|       | Η εντολή Chamfer                                                                           | . 641        |
|       | Στρογγύλεμα ακμών ανεξάρτητων επιφανειών: Η εντολή Surffillet                              | . 642        |
| 19.2  | 3Δ διατάξεις αντικειμένων: Η εντολή 3darray                                                | 643          |
|       | Ορθογωνική διάταξη (rectangular array)                                                     | . 643        |
|       | Κυκλική διάταξη (polar array)                                                              | . 644        |
| 19.3  | Μετακίνηση στο χώρο: Η εντολή 3dmove                                                       | 644          |
| 19.4  | Συμμετρία ως προς επίπεδο: Η εντολή Mirror3d                                               | 646          |
| 19.5  | Περιστροφή αντικειμένων στο χώρο                                                           | 647          |
|       | Η εντολή Rotate3d                                                                          | . 647        |
| 10.0  | Η εντολή 3 drotate                                                                         | . 649        |
| 19.6  | Ευθυγραμμιση αντικειμενων στο χωρο                                                         | 650          |
|       | H εντολη Align                                                                             | . 650        |
| 10.7  | H EVTOL $\eta$ 3 dalign                                                                    | . 651        |
| 19./  | Διορθωση 3Δ πολυγραμμων: Η εντολή Pedil                                                    | 051          |
| 19.8  | Διορθωση πολυγραμμων και επιφανείων στο χώρο: Η εντολη Properties                          | 054          |
|       | Τρισοιαστατα πολυγραμμα                                                                    | . 054        |
| 10.0  | Γρισοιαστατές επιφανείες (salace)                                                          | . 033        |
| 19.9  | Δποκοπή επισεινειών με όρια: Η ευτολή Surftrim                                             | 055<br>655   |
|       | Αποκοπη επιφανείων με όρια. Τι εντοπη suntilin                                             | . 055<br>656 |
|       | Αυτάματη αποκοπή αλληλοτεινώμενων επιφανειών και δημιουργία στερερύ σώματος:               | . 050        |
|       | Η εντολή Surfsculnt                                                                        | 656          |
|       | Πορέκταση επιφανειών. Η εντολή Surfextend                                                  | 657          |
|       | Κάλυνα κενού επιφανειών που συνορεύουν: Η εντολή Surfpatch                                 | 658          |
|       | Σύνδεση ακιών επιφανειών με νέα επιφάνεια. Η εντολή Surfblend                              | 659          |
|       | Ομοιόθετη αναπαραγωνή επιφανειών: Η εντολή Surfoffset                                      | . 660        |
| 19.10 | Επεξεργασία αντικειμένων πλεγματικών επιφανειών και επιμέρους στοιγείων αυτών στο γώρο     |              |
| 19110 | Επιλογή επιμέρους στοιγειών αντικειμένων πλενματικών επιφανειών                            | . 661        |
|       | Μετατροπή στερεών και άλλων 3Δ σγημάτων σε πλεγματικές επιφάνειες: Η εντολή Meshsmooth     | . 662        |
|       | Αύξηση επιπέδου ομαλοποίησης αντικειμένου πλεγματικών επιφανειών: Η εντολή Meshsmoothmore. | . 663        |
|       | Μείωση επιπέδου ομαλοποίησης αντικειμένου πλεγματικών επιφανειών: Η εντολή Meshsmoothless  | . 664        |
|       | Εκκαθάριση επιπέδου ομαλοποίησης αντικειμένου πλεγματικών επιφανειών: Η εντολή Meshrefine  | . 664        |
|       | Κάλυψη κενών σε αντικείμενα με πλεγματικές επιφάνειες: Η εντολή Meshcap                    | . 665        |
|       | Διαγραφή πλεγματικών εδρών: Η εντολή Erase                                                 | . 665        |
|       | Συνένωση πλεγματικών εδρών: Η εντολή Meshmerge                                             | . 665        |
|       | Διαχωρισμός πλεγματικών εδρών: Η εντολή Meshsplit                                          | . 666        |
|       | Κατάργηση εδρών σε αντικείμενα με πλεγματικές επιφάνειες: Η εντολή Meshcollapse            | . 667        |
|       | Πτύχωση εδρών, ακμών και κορυφών σε αντικείμενα με πλεγματικές επιφάνειες:                 |              |
|       | Η εντολή Meshcrease                                                                        | . 667        |
|       | Αφαίρεση πτυχώσεων εδρών, ακμών και κορυφών σε αντικείμενα με πλεγματικές επιφάνειες:      |              |
|       | Η εντολή Meshuncrease                                                                      | . 668        |
|       | Εξώθηση πλεγματικών εδρών: Η εντολή Meshextrude                                            | . 668        |
| 19.11 | Επεξεργασία στερεών: Η εντολή Solidedit                                                    | 670          |
| 19.12 | Διόρθωση αντικειμένων με πλεγματικές επιφάνειες και στερεών με την εντολή Properties       | 680          |
| 19.13 | Διόρθωση στερεών και αντικειμένων με πλεγματικές επιφάνειες με τις λαβές – Grips           | 680          |
| 19.14 | Μετατροπή αντικειμένων σε επιφάνειες ή στερεά                                              | 683          |
| Κεφά  | λαιο 20: Παρουσίαση της Εργασίας μας – Φωτορεαλισμός                                       | 685          |
| 20.1  | Καθορισμός στυλ απεικόνισης: Η εντολή Visualstyles                                         | 685          |
| 20.2  | Εργασία με επώνυμες απόψεις του σχεδίου: Η εντολή View                                     | 689          |
| 20.3  | Εμφάνιση πολλών παραθύρων απόψεων του σχεδίου στην οθόνη: Η εντολή Vports                  | 692          |
| 20.4  | 3Δ απόψεις του σχεδίου                                                                     | 694          |
|       | Η εντολή 3dforbit                                                                          | . 694        |
|       | Η εντολή 3dorbit                                                                           | . 697        |
|       | Η εντολή 3dcorbit                                                                          | . 698        |

|       | Η εντολή 3dzoom                                                                                                    | 698          |
|-------|----------------------------------------------------------------------------------------------------|--------------|
|       | Η εντολή 3dpan                                                                                                    | 698          |
|       | Η εντολή 3dswivel                                                                                                    | 698          |
|       | Η εντολή 3ddistance                                                                                                    | 698          |
|       | Η εντολή Camera                                                                                                    | 698          |
| 20.5  | Κύβος καθορισμού προκαθορισμένων 3Δ απόψεων: Η εντολή Navvcube                                                                                                    | 700          |
|       | Χρήση του κύβου καθορισμού απόψεων                                                                                                    | 701          |
| 20.6  | Τροχός πλοήγησης στο σχέδιο: Η εντολή Navswheel                                                                                                    | 702          |
|       | Το αναδυόμενο μενού του δεξιού πλήκτρου του ποντικιού στον τροχό πλοήγησης                                                                                                    | 704          |
| 20.7  | Ο φωτισμός στο AutoCAD                                                                                                    | 706          |
|       | Ενεργοποίηση και απενεργοποίηση του εξ ορισμού φωτισμού: Η εντολή Defaultlighting                                                                                                    | 706          |
|       | Ενεργοποίηση και ρύθμιση των ιδιοτήτων του ήλιου: Οι εντολές Sunstatus και Sunproperties                                                                                                    | 707          |
|       | Δημιουργία φωτεινής πηγής παράλληλης δέσμης: Η εντολή Distantlight                                                                                                    | 710          |
|       | Δημιουργία σημειακής φωτεινής πηγής: Η εντολή Pointlight                                                                                                    | 711          |
|       | Δημιουονία φωτεινής πηγής μη ισοκαταγεμημένης έντασης: Η εντολή Weblight                                                                                                    | 712          |
|       | Δημιουονία φωτεινής πηγής κωνικής δέσμης: Η εντολή Spotlight                                                                                                    | 712          |
|       | Δίστα των φωτεινών πηνών διανοαφή τους και τροποποίηση των ιδιοτήτων τους: Η εντολή Lightlist                                                                                                    |              |
| 20.8  | Απόδοση και επεξεονασία υλικών                                                                                                    | 716          |
| 20.0  | Λιανείοιση υλικών: Η εντολή Materials                                                                                                    | 716          |
|       | Επεξεονασία υλικών: Η εντολή Mateditoropen                                                                                                    | 718          |
|       | Ποοσάοτηση υλικών: Η εντολή Materialattach                                                                                                    | 721          |
| 20.9  | Γιροσφεί[σ] σακών. Γι σνισκή παιοπαιαιαση                                                                                                    | 722          |
| 20.7  | Παράμετος εκτέλεσης της φωτοσπόδοσης                                                                                                    | 722          |
|       | Γιαραμετροι εκτελεσης της φωτοακουσοης<br>Εκτέλεση της φωτοαπόδοσης: Η εντολή Render                                                                                                    | 722          |
| 20.10 | Εκτελεσή της φωτοαιοσούης. Η εντολή κεπαεί                                                                                                    | 725          |
| 20.10 | Kίνηση στο AutoCAD με πλοήνηση: Η εντολή 3dwalk                                                                                                    | 725          |
|       | Ατιμουοχία βίντρο με ποργαθορισμένες διαδορμές: Η αντολή Anipath                                                                                                    | בבי<br>דרד   |
|       | בון אוויסטאינג איז איז איז איז איז איז איז איז איז איז                                                                                                    | 121          |
| Κεφάλ | αιο 21: Εκτύπωση της Εργασίας μας                                                                                                    | . 731        |
| 21.1  | Διατάξεις εκτύπωσης (Lavouts)                                                                                                    | 731          |
|       | Δημιουργία διάταξης εκτύπωσης με οδηγό: Η εντολή Lavoutwizard                                                                                                    | 732          |
|       | Διαγείοιση διατάξεων εκτύπωσης: Η εντολή Lavout                                                                                                    | 735          |
|       | Εύκολη διαγείοιση διατάξεων εκτύπωσης: Η εντολή Ovlavout                                                                                                    | 737          |
| 21.2  | Ρυθμίσεις σελίδας                                                                                                    | 739          |
|       | Η εντολή Pagesetup                                                                                                    | 739          |
|       | Εισανωνή επώνυμων ρυθμίσεων σελίδας από υπάργον σγέδιο: Η εντολή Psetupin                                                                                                    | 746          |
| 21.3  | Δημιουργία κινητών παραθύρων απόψεων: Η εντολή Mview                                                                                                    | 747          |
|       | Εναλλανή μεταξύ γώρου γαρτιού και γώρου μοντέλου: Οι εντολές Mspace και Pspace                                                                                                    | 750          |
|       | Περικοπή κινητών παραθύρων απόψεων: Η εντολή Vpclip                                                                                                    | 751          |
| 21.4  | Διαγείριση ορατότητας στρώσεων στο γώρο γαρτιού: Η εντολή Laver                                                                                                    |              |
| 21.5  | Ρυθμίσεις σε διατάζεις εκτύπωσης στο χώρο χαρτιού                                                                                                    | 754          |
| 21.0  | Αντιστοινία σχεδιαστικών μονάδων μεταξύ χώροων χαρτιού και μοντέλου                                                                                                    | 754          |
|       | Ευθυνοάμμιση των απεικονίσεων του σχεδίου στα κινητά παράθυρα απόψεων                                                                                                    | 755          |
| 21.6  | Δυμιουογία 2Δ όψεων σχεδίου για εκτύπωση από τις 3Δ αντίστοιχες όψεις του στερεού                                                                                                    | 756          |
| 21.0  | Η εντολή Solview                                                                                                    | 756          |
|       | H εντολή Soldraw                                                                                                    | 760          |
|       | H cyra) ń Salprof                                                                                                    | 760          |
| 21.7  | $\Sigma$ μοσυίδα σε διάταξη εκτύπωσης: Η ευτολή Plotetamn                                                                                                    | 762          |
| 21.7  | $\Delta q \varphi \alpha \gamma \delta \alpha \sigma \sigma \gamma \delta \alpha \sigma \sigma \gamma \delta \gamma \sigma \sigma \sigma \gamma \delta \gamma \sigma \sigma \sigma \gamma \delta \gamma \delta \gamma \delta$ | 764          |
| 21.0  | Δημουργία στηλ εκτύπωσης                                                                                                    | 765          |
|       | Δημισυργία στολ εκτοποσης                                                                                                    | 768          |
|       | ι συμιση στολ εκτολωσης ραστομένο στο χρωμά των αντικειμένων<br>Ρύθμιση επώριμων στολ εκτόπωσης                                                                                                    | 007<br>100   |
|       | ε συμισή ελωνσμών στολ εκτολωσής<br>Η αυτολή Diotectule                                                                                                    | 0 / /<br>רדד |
| 21.0  | 11 εντολή Γιοιεινής                                                                                                    | 211<br>רדד   |
| 21.9  | Διαχειριση εκτυλωτικών συσκευών. Η εντολή μιοιιειπαπαger                                                                                                    | 111<br>م רר  |
|       | Προστικη-εγκατασταση σχεσιογραφου<br>Σόθωση παραφέρου ρατηποριατός ποι ποιοιός                                                                                                    | //4          |
| 21.10 | Ευσμιση παραμειρων εκτυπωτικής συσκευής Ευσήσους σου συρδίου                                                                                                    | כוו<br>זרר   |
| 21.10 |                                                                                                    | //0          |
|       |                                                                                                    | 776          |
|       | Η εντολή Plot                                                                                                    | 776          |

|       | Πληροφορίες για την ομαδική εκτύπωση: Η εντολή Viewplotdetails                   |     |
|-------|----------------------------------------------------------------------------------|-----|
|       | Προεπισκόπηση εκτύπωσης: Η εντολή Preview                                        |     |
| 21.11 | Παράδοση σχεδίων με πλήρη στοιχεία αναφοράς: Η εντολή Etransmit                  |     |
| 21.12 | Δημιουργία λεπτομερειών σχεδίου – Annotations                                    |     |
| Κεφά  | λαιο 22: Το AutoCAD στην Πράξη                                                   |     |
| 22.1  | Γενικές ρυθμίσεις στο σχέδιό μας                                                 | 789 |
|       | Ξεκίνημα νέου σχεδίου                                                            | 790 |
|       | Ρύθμιση μονάδων (units)                                                          | 791 |
|       | Ρύθμιση βήματος σταυρονήματος (Snap)                                             |     |
|       | Δημιουργία βασικών στρώσεων                                                      |     |
| 22.2  | Προεργασία για την 3 $\Delta$ σχεδίαση                                           | 792 |
|       | Δημιουργία του μισού της βάσης και των νεύρων                                    | 792 |
| 22.3  | Διδιάστατες όψεις από το τρισδιάστατο μοντέλο, διαστασιολόγησή τους και εκτύπωση | 803 |
|       | Δημιουργία παραθύρων άποψης                                                      | 803 |
| 22.4  | Οι τελευταίες πινελιές στο παράδειγμά μας                                        | 807 |
|       | $\Delta$ ιαγράμμιση της ημιτομής                                                 | 807 |
|       | Δημιουργία στυλ γραφής Ελληνικού κειμένου                                        | 807 |
|       | Γραφή κειμένου                                                                   | 808 |
|       | Ρυθμίσεις στο στυλ διαστασιολόγησης                                              | 808 |
|       | Διαστασιολόγηση                                                                  | 809 |
| 22.5  | Φωτορεαλιστική απόδοση του σχεδίου                                               |     |
|       | Καθορισμός στυλ απεικόνισης                                                      | 813 |
|       | Ορισμός φωτεινών πηγών                                                           | 815 |
|       | Δημιουργία και διαχείριση υλικών                                                 | 818 |
|       | Καθορισμός φόντου                                                                | 821 |
| 22.6  | Δημιουργία βίντεο γύρω από το κτίριο                                             |     |
| ΠΑΡ   | ΑΡΤΗΜΑ Α: Οι Ρυθμίσεις και η Διευθέτηση του AutoCAD: Η Εντολή Options            | 825 |
|       | Καρτέλα Files (Αρχεία)                                                           | 826 |
|       | Καρτέλα Display (Εμφάνιση)                                                       | 829 |
|       | Καρτέλα Open and Save (Άνοιγμα και Αποθήκευση)                                   |     |
|       | Καρτέλα Plot and Publish (Εκτύπωση-Σχεδιογράφηση)                                | 834 |
|       | Καρτέλα System (Σύστημα)                                                         |     |
|       | Καρτέλα User Preferences (Προτιμήσεις χρήστη)                                    |     |
|       | Καρτέλα Drafting (Σχεδίαση)                                                      | 844 |
|       | Καρτέλα 3D Modeling (3Δ Μοντελοποίηση)                                           | 847 |
|       | Καρτέλα Selection (Επιλογή)                                                      | 851 |
|       | Καρτέλα Profiles (Προφίλ)                                                        | 853 |
|       | Καρτέλα Online                                                                   |     |
| ПАР   | ΑΡΤΗΜΑ Β: Τα περιεχόμενα του συνοδευτικού υλικού                                 |     |
| B.1   | Οι βιβλιοθήκες του συνοδευτικού υλικού                                           | 857 |
| B.2   | Τα παραδείγματα του Κεφαλαίου 22                                                 |     |
| Ευρετ | τήριο                                                                            | 859 |

# Πρόλογος

#### Φίλε Αναγνώστη,

το βιβλίο που κρατάς στα χέρια σου μπορεί να φαντάζει υπέρογκο, αλλά έχει αποδειχθεί ότι αποτελεί το θεμέλιο λίθο για τη γνώση τού AutoCAD.

Αποτελεί τη συνέχεια μιας σειράς βιβλίων με τίτλο "Δουλέψτε με το AutoCAD<sup>1</sup> ..." που ξεκίνησε το 1995 με την έκδοση του AutoCAD 13 για DOS, κάλυψε ανελλιπώς και με συνέπεια όλες τις εκδόσεις του AutoCAD μέχρι και τη 2009, ακολούθησε με την έκδοση 2011 (η οποία κάλυπτε πλήρως και την έκδοση 2010), την έκδοση 2014 (η οποία καλύπτει πλήρως τις εκδόσεις 2012 και 2013) και την έκδοση 2017 (η οποία καλύπτει πλήρως τις εκδόσεις 2012 και 2013) και την έκδοση 2017 (η οποία καλύπτει πλήρως τις εκδόσεις 2015 και 2016).

Εμβόλιμα, κυκλοφόρησε και το βιβλίο μου "Ο φωτορεαλισμός στο AutoCAD", το οποίο αρχικά γράφτηκε για την έκδοση 14 και (εκ των υστέρων) αποδείχθηκε ότι το βιβλίο αυτό καλύπτει το φωτορεαλισμό και για τις εκδόσεις 2000, 2000i, 2002, 2004, 2005, και 2006 του AutoCAD. Στο 2007 που άλλαξε ριζικά η φωτοαπόδοση στο AutoCAD και προστέθηκε και η κίνηση, κυκλοφόρησε το βιβλίο μου "Φωτορεαλισμός και Κίνηση με το AutoCAD" που καλύπτει και την έκδοση 2014. Στο τρέχον σύγγραμμα προστέθηκαν ενότητες και παραδείγματα για τη φωτοαπόδοση και το φωτορεαλισμό.

Επίσης κυκλοφόρησε κι ένα άλλο βιβλίο μου, το "Προσαρμόστε το AutoCAD στις απαιτήσεις σας – AutoCAD customization" με τις εκδόσεις "ΚΛΕΙΔΑΡΙΘΜΟΣ", το οποίο κρύβει βαθιά γνώση του AutoCAD και πολλά από τα στοιχεία προγραμματισμού και προσαρμογής που αναλύει εφαρμόζουν και στην έκδοση 2017.

Μια λίγο πιο διαφορετική προσέγγιση είναι το βιβλίο μου "Τοπογραφικά και Αρχιτεκτονικά Παραδείγματα στο AutoCAD" από τις εκδόσεις "ΚΛΕΙΔΑΡΙΘΜΟΣ" το Δεκέμβριο του 2008. Το βιβλίο ξεκινάει με τα δεδομένα που έχουν προκύψει από την τοπογραφική αποτύπωση ενός παράγωνου και κατωφερικού οικοπέδου, από τα οποία δημιουργεί το οικόπεδο, το περίγραμμα του σπιτιού, το ανάγλυφο του οικοπέδου και της εκσκαφής των θεμελίων. Συνεχίζει με την 3Δ δημιουργία του σπιτιού, από όπου προκύπτουν όλα τα απαραίτητα σχέδια όψεων, κατόψεων και τομών που θα κατατεθούν με το φάκελο της πολεοδομίας. Τέλος, αποδίδει το οίκημα φωτορεαλιστικά, όπως θα είναι όταν θα κατασκευαστεί.

Στο ίδιο πνεύμα κινήθηκε και το βιβλίο "*Αρχιτεκτονικό και Μηχανολογικό σχέδιο με το AutoCAD 2013*" που κυκλοφόρησε τον Μάρτιο του 2013, αλλά με πιο συστηματική παρουσίαση της θεωρίας του AutoCAD 2013, ενώ τα παραδείγματα επιλέχθηκαν έξυπνα από το Μηχανολογικό και το Αρχιτεκτονικό σχέδιο.

Πιστεύω ότι σε όλα αυτά τα βιβλία είχα να προσφέρω κάτι από την πείρα μου, που απέκτησα (αρχικά) δουλεύοντας με το AutoCAD ως Μηχανικός και (αργότερα) διδάσκοντάς το σε άτομα που θέλησαν να είναι αποδοτικά στη δουλειά τους.

Συσσώρευση γνώσης προήλθε και από τον εξελληνισμό του AutoCAD 14 που έκανα με την εταιρεία Πουλιάδης & Συνεργάτες A.E.B.E. σε συνεργασία με την Autodesk Hellas, αλλά και από την ιδιότητά μου ως εξουσιοδοτημένου συγγραφέα της Autodesk. Υπάρχει συνεχής και άμεση ενημέρωση από την εταιρεία για τις νέες εξελίξεις και προοπτικές του προγράμματος.

Όμως, το πραγματικό κέρδος ήταν οι παρατηρήσεις που έλαβα από τους αναγνώστες των προηγούμενων βιβλίων. Αυτές με έκαναν, γράφοντας αυτό το βιβλίο, να βάζω συχνά τον εαυτό μου στη θέση του χρήστη είτε αυτός είναι αρχάριος είτε είναι έμπειρος.

Για το λόγο αυτό, αν έχετε να παρατηρήσετε κάτι, μπορείτε να το κάνετε είτε χρησιμοποιώντας τη δυνατότητα επικοινωνίας μέσω του εκδοτικού οίκου "ΚΛΕΙΔΑΡΙΘΜΟΣ" είτε στέλνοντάς μου απευθείας τις παρατηρήσεις σας με e-mail στην εξής διεύθυνση:

#### kapposit@otenet.gr

Μπορείτε να ενημερώνεστε σχετικά με το AutoCAD από την ιστοσελίδα μου στην ηλεκτρονική διεύθυνση:

#### www.kapposit.gr

Οι νέοι χρήστες που ξεκινούν τώρα να δουλεύουν με το AutoCAD, θα διαπιστώσουν ότι το βιβλίο αυτό πλεονεκτεί ως προς τα εξής σημεία:

AutoCAD είναι σήμα κατατεθέν της Autodesk. Windows είναι σήμα κατατεθέν της Microsoft. CADware είναι σήμα κατατεθέν της ART.

- Διάρθρωση κεφαλαίων και παραγράφων με τέτοιο τρόπο, ώστε εύκολα να κάνουν το AutoCAD πραγματικό κτήμα τους.
- Εκμάθηση του AutoCAD από τα παραδείγματα του βιβλίου, αν αυτά και η ανάγνωση του βιβλίου γίνουν συστηματικά.
- Εξοικείωση με την ηλεκτρονική σχεδίαση, η οποία είναι εντελώς διαφορετική απ' αυτή στο σχεδιαστήριο.
- Κατανόηση της χρησιμότητας κάθε εντολής και όχι απλά τον τρόπο εκτέλεσής της.

Οι έμπειροι χρήστες του AutoCAD έχουν τα εξής πλεονεκτήματα:

- Κατευθύνσεις και προτάσεις για καλύτερη εκμετάλλευση των επιπλέον δυνατοτήτων του AutoCAD.
- Προσαρμογή των δυνατοτήτων του AutoCAD στις καθημερινές ανάγκες του Έλληνα Μηχανικού και Σχεδιαστή, δίνοντας προσοχή στις ιδιαιτερότητες που έχει η χώρα μας, ως προς την αντιμετώπιση των τεχνικών θεμάτων (σύστημα μονάδων μέτρησης, κ.ά.).
- Βοηθήματα που δημιουργήθηκαν με τη βοήθεια εξαίρετων συνεργατών και περιέχονται στο συνοδευτικό υλικό του βιβλίου. Μέσα σ' αυτό θα βρείτε βοηθήματα και έτοιμα σχέδια λεπτομερειών και βιβλιοθήκες. Κάθε κομμάτι του κρύβει εξοικονόμηση του χρόνου σας, και μερικά από τα βοηθήματά του προσφέρουν λύσεις σε κάποια απ' τα προβλήματά σας.

Τι σημαίνουν τα σύμβολα που θα δείτε στο βιβλίο αυτό:

- 📾 Εκτέλεση εντολών και εργασιών από το πληκτρολόγιο.
- 🕆 Εκτέλεση εντολών και εργασιών με το ποντίκι.

Πρέπει να δοθεί ιδιαίτερη προσοχή σε όσα αναφέρονται στην επόμενη παράγραφο-ενότητα.

🖋 Τεχνικές για την επιτάχυνση της σχεδίασης.

Η ενότητα που ακολουθεί απευθύνεται σε χρήστες προχωρημένους ή τουλάχιστον ήδη εξοικειωμένους με την ηλεκτρονική σχεδίαση. Σας προτείνω λοιπόν, αν διαβάζετε για πρώτη φορά το βιβλίο, να παραλείπετε τις ενότητες αυτές.

Ακόμα, όλα τα μηνύματα, τα μενού επιλογών, τα πλαίσια διαλόγου, και οι προτροπές του AutoCAD εμφανίζονται στα Αγγλικά. Έτσι, στο βιβλίο αυτό θεωρώ αναγκαίο, ταυτόχρονα με την Ελληνική ορολογία, να παραθέτω και την αντίστοιχη Αγγλική, ώστε ο χρήστης να εξοικειώνεται με τα μηνύματα και το περιβάλλον του AutoCAD.

Θέλω να επισημάνω ότι το βιβλίο αυτό θα γίνει ένα ισχυρό εργαλείο στα χέρια του αναγνώστη-χρήστη του AutoCAD, αν χρησιμοποιηθεί παράλληλα με την αναγκαία πρακτική εξάσκηση.

Από τη θέση αυτή, θέλω να ευχαριστήσω τους αναγνώστες των προηγούμενων βιβλίων μου για την εμπιστοσύνη που μου έδειξαν, αλλά και για τα σχόλια και τις παρατηρήσεις που μου έκαναν. Επίσης, θα ήθελα να ευχαριστήσω όλους όσους με βοήθησαν (με οποιονδήποτε τρόπο) για να συγγράψω αυτό το βοήθημα.

ΞΑΝΘΗ Ιούνιος 2016

Γιάννης Θ. Κάππος

#### Δρ. Μηχ/γος Ηλ/γος Μηχανικός

ΣΥΜΒΑΣΗ: Το λειτουργικό σύστημα που χρησιμοποιήθηκε για τη συγγραφή αυτού του βιβλίου είναι τα Ελληνικά Windows 8.1. Αν διαθέτετε άλλη έκδοση των Windows, πολλά από τα πλαίσια διαλόγου που εμφανίζονται στις Εικόνες αυτού του βιβλίου ενδεχομένως να παρουσιάζουν μικρές διαφορές.

# Εγκατάσταση και εκτέλεση του AutoCAD

## 1.1 Τι εξοπλισμός απαιτείται για το AutoCAD 2017

Η έκδοση 2017 του AutoCAD είναι προσαρμοσμένη στα Windows 7, 8 και 10 που υποστηρίζουν είτε κωδικοποίηση 32-bit είτε 64-bit. Το AutoCAD 2017 δε διατίθεται (προς το παρόν) για άλλα Λειτουργικά Συστήματα. Ο προτεινόμενος εξοπλισμός, για αποδοτική εργασία με το AutoCAD 2017, είναι ο εξής:

#### Υλικός Εξοπλισμός (Hardware):

#### Υποχρεωτικός:

- Μικροϋπολογιστής με τεχνικές προδιαγραφές επεξεργαστή συχνότητας 1 GHz ή ταχύτερο στα 32 ή 64 bit.
- Μνήμη RAM 4GB (ελάχιστη) με προτεινόμενη τα 12GB.
- Κάρτα οθόνης γραφικών 24-bit και οθόνη True color με ανάλυση 1360x1024. Για 3Δ σχεδίαση και κίνηση απαιτείται μνήμη RAM 2GB, μνήμη κάρτας 512 MB και ο επεξεργαστής 3 GHz.
- Οδηγός DVD (οποιασδήποτε ταχύτητας) για την εγκατάσταση του AutoCAD. Αν προμηθευτείτε ηλεκτρονικά το AutoCAD μέσω Internet ο οδηγός αυτός δεν είναι απαραίτητος.
- Σκληρός δίσκος με ελεύθερο χώρο 4 GB (για πλήρη εγκατάσταση).
- Χώρος ελεύθερος στο δίσκο για εναλλαγή (swap) τουλάχιστον 30 GB (για λειτουργία).
- Ποντίκι συμβατό με Microsoft.

#### Προαιρετικός:

- Εκτυπωτής (printer) ή σχεδιογράφος (plotter).
- Ψηφιοπινακίδα (digitizer).
- Θύρες (παράλληλες, σειριακές ή USB) για σύνδεση εκτυπωτή, σχεδιογράφου ή ψηφιοπινακίδας.
- Κάρτα δικτύου για σύνδεση σε δίκτυο πολλών χρηστών ή στο Internet.
- Κάρτα ήχου για καλύτερη εκμετάλλευση της δυνατότητας της εκμάθησης του AutoCAD.

#### Λογισμικό (Software):

- Έκδοση 2017 του AutoCAD με κωδικοποίηση είτε 32-bit είτε 64-bit.
- Microsoft Windows 10 (desktop OS), 8.1 ή 7 SP1.
- Το πρόγραμμα φυλλομετρητή Internet Explorer, έκδοσης 9 ή νεώτερο.

## 1.2 Εγκατάσταση του AutoCAD

Το AutoCAD 2017 διατίθεται (συνήθως) σε 1 DVD. Για να εγκαταστήσετε το AutoCAD καλό είναι να τερματίσετε όλες τις εφαρμογές των Windows και να τοποθετήσετε το DVD στον οδηγό. Κλείνοντας τη θύρα του οδηγού του DVD, εμφανίζεται ένα πλαίσιο διαλόγου που σας προτρέπει να ξεκινήσετε την εγκατάσταση του AutoCAD.

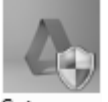

Setup.exe

Αν δε λειτουργήσει αυτή η δυνατότητα πατήστε στο κουμπί Έναρξη (), ανοίξτε το παράθυρο Υπολογιστής, και στη συνέχεια ανοίξτε τον οδηγό του DVD και εντοπίστε το εικονίδιο Setup.exe, που αντιστοιχεί στο πρόγραμμα εγκατάστασης του AutoCAD. Κάντε διπλό κλικ πάνω στο εικονίδιο αυτό, οπότε θα ξεκινήσει η εγκατάσταση του προγράμματος, αφού μεσολαβήσει ένα ακόμη πλαίσιο διαλόγου για να επιβεβαιώσετε ότι το εκτελούμενο πρόγραμμα έχει την άδειά σας να εγκατασταθεί.

Εναλλακτικά μπορείτε να το «κατεβάσετε» από το Internet, σε συμπιεσμένη μορφή, οπότε ακολουθείτε μια διαδικασία αποσυμπίεσης σε κάποιον από τους φακέλους του υπολογιστή σας και ξεκινάτε τη διαδικασία της εγκατάστασης.

Στην αρχή της εγκατάστασης εμφανίζεται το παράθυρο – πλαίσιο διαλόγου που φαίνεται στην Εικόνα 1.1, το οποίο σας προτείνει διάφορες εργασίες για το AutoCAD 2017.

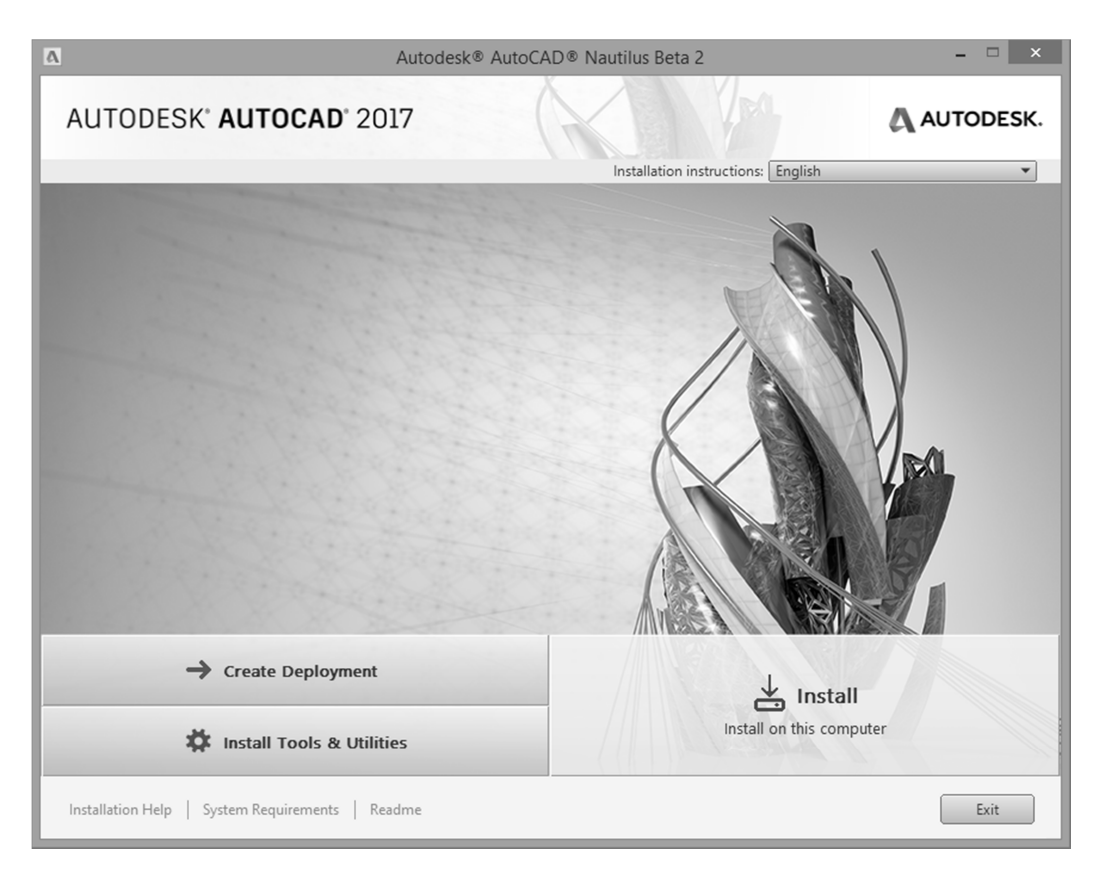

Εικόνα 1.1: Το κεντρικό πλαίσιο διαλόγου εργασιών του AutoCAD 2017.

Μπορείτε να ζητήσετε βοήθεια για την εγκατάσταση πατώντας στο **Installation Help**, πληροφορίες για τις απαιτήσεις του συστήματος από άποψη εξοπλισμού κάνοντας κλικ στο **System Requirements** ή να διαβάσετε γενικές πληροφορίες για το AutoCAD 2017 κάνοντας κλικ στο **Readme**.

Για εγκατάσταση στο τρέχον μηχάνημα, κάνετε κλικ στην επιλογή Install on this computer.

- Για να εγκατασταθεί σωστά το AutoCAD πρέπει να μην εκτελούνται άλλες εφαρμογές. Στα Windows 7, 8 και 10 η εγκατάσταση δεν επηρεάζεται από τις ανοιχτές εφαρμογές που έχετε, αλλά καλό είναι να τις κλείνετε. Εκτός από το κλείσιμο των ανοιχτών εφαρμογών που έχετε τη στιγμή της εγκατάστασης του AutoCAD 2017, η Autodesk συνιστά να απεγκαταστήσετε (ή να απενεργοποιήσετε) και τα προγράμματα ανίχνευσης ιών που απασχολούν σε μόνιμη βάση τη μνήμη RAM του υπολογιστή σας. Επειδή είναι πολύ σημαντικό να μην υπάρχουν άλλες ανοιχτές εφαρμογές σε κάποιες από τις εκδόσεις των Windows, αν συμβαίνει κάτι τέτοιο, εμφανίζεται ένα νέο πλαίσιο διαλόγου με τις εφαρμογές που απασχολούν τον υπολογιστή και την προτροπή για κλείσιμο των εφαρμογών αυτών.
- Αν δε διαθέτετε την απαιτούμενη έκδοση του Internet Explorer, θα προηγηθούν κι άλλα πλαίσια διαλόγου για να τα εγκαταστήσετε, δεδομένου ότι το πακέτο του AutoCAD περιέχει και τα προγράμματα αυτά.

Αν εγκαθιστάτε το AutoCAD για πρώτη φορά, εμφανίζεται νέο πληροφοριακό παράθυρο (δείτε την Εικόνα 1.2), στο οποίο αναφέρονται όλοι οι όροι παραχώρησης άδειας για τη χρήση του AutoCAD.

Καλό είναι, να ρίξετε μία ματιά στους όρους αυτούς, πριν προχωρήσετε στην εγκατάσταση του AutoCAD. Οι όροι χρήσης συνήθως εμφανίζονται στη γλώσσα της χώρας που έχετε επιλέξει από τον πτυσσόμενο κατάλογο επιλογών **Country or Region**:, (η οποία αναγνωρίζεται αυτόματα από την έκδοση ή από τις ρυθμίσεις των Windows που έχουν γίνει για το μηχάνημά σας). Αν η γλώσσα δεν ομιλείται παγκοσμίως από ευρύ πληθυσμό, τότε αντικαθίσταται από την Αγγλική γλώσσα.

Αν δέχεστε τους παραπάνω όρους, ενεργοποιήστε την επιλογή **I** Accept ή το  $\dashv$ , ενώ στην αντίθετη περίπτωση την επιλογή **I** Reject ή το Esc.

Αν αποδεχθείτε τους όρους της παραχώρησης της άδειας χρήσης του AutoCAD, αυτόματα γίνεται επιλέξιμο και το κουμπί **Next**, στο οποίο πρέπει να πατήσετε για να συνεχίσετε την εγκατάσταση.

| Autodesk® AutoCAD® Nautilus Beta 2                                                                                                    | - = ×     |
|----------------------------------------------------------------------------------------------------|-----------|
| AUTODESK' AUTOCAD' 2017                                                                                                    | AUTODESK. |
| Install > License Agreement                                                                                                    |           |
|                                                                                                    |           |
| Country or Region: Greece 💌                                                                                                    |           |
| Autodesk                                                                                                    | 0         |
| LICENSE AND SERVICES AGREEMENT                                                                                                    |           |
| READ CAREFULLY: AUTODESK LICENSES THE SOFTWARE AND OTHER LICENSED<br>MATERIALS ONLY ON THE CONDITION THAT LICENSEE ACCEPTS ALL OF THE TERMS<br>CONTAINED OR REFERENCED IN THIS AGREEMENT.                                                                                                    |           |
| By selecting the "I accept" button or other button or mechanism designed to acknowledge agreement to the terms of an electronic copy of this Agreement, or by installing, downloading, accessing, or otherwise copying or using all or any portion of the Autodesk Materials. (i) you accept this Agreement on behalf of the entity for which you are authorized to act (e.g., an employer) and acknowledge that such entity is legally bound by this Agreement (and you agree to act in a manner consistent with this Agreement) or, if there is no such entity for which you are authorized to act, you accept this Agreement on behalf of yourself as an individual and acknowledge that you are legally bound by this Agreement, and (ii) you represent and warrant that you have the right, power and authority to act on behalf of and bind such entity (if any) or yourself. You may not accept this Agreement no behalf of another entity unless you are an employee or other agent of such other entity with the right, power and authority to act on behalf of such other entity. |           |
| ○ I Reject ⑧ I Ac                                                                                                    | cept      |
| Installation Help   System Requirements   Readme Back Next                                                                                                    | Cancel    |

Εικόνα 1.2: Πλαίσιο διαλόγου για αποδοχή των όρων χρήσης του προγράμματος.

Εμφανίζεται ένα νέο πλαίσιο διαλόγου (δείτε την Εικόνα 1.3), όπου πρέπει να επιλέξετε τη γλώσσα του προϊόντος από το πτυσσόμενο μενού **Product language**.

| Δ                                                                                                    | Autodesk <sup>®</sup> AutoCAD <sup>®</sup> Nautil | us Beta 2                   | - 🗆 🗙                 |
|----------------------------------------------------------------------------------------------------|---------------------------------------------------|-----------------------------|-----------------------|
| AUTODESK" AUTOCAD" 2                                                                                                    | 2017                                              | A Ver                       | AUTODESK.             |
| Install > Configure Installation                                                                                                    |                                                   | Product language: English   | •                     |
| ✓ Autodesk <sup>®</sup> AutoCAD <sup>®</sup> 2017<br>Speed documentation and explore 3D con<br>design tools of AutoCAD software <sup>®</sup> . | 7<br>cepts with the powerful connected            |                             | 1                     |
| ▲ ☑ Autodesk <sup>®</sup> ReCap <sup>™</sup><br>Visualize, clean and organize your Reality<br>environment.                                     | Capture data in a powerful preparation            |                             |                       |
| Shared Components                                                                                                    |                                                   |                             | V                     |
|                                                                                                    | n the desktop.<br>dated.                          |                             |                       |
| Installation path: C:\Program Files\Autodesk                                                                                                   | Browse.                                           | Disk space: 3,81 GB require | d / 20,7 GB available |
| Installation Help   System Requirements                                                                                                    | Readme                                            | Back                        | Cancel                |

Εικόνα 1.3: Πλαίσιο διαλόγου για δήλωση των στοιχείων του προγράμματος.

- Ουμηθείτε ότι σε οποιαδήποτε φάση της εγκατάστασης μπορείτε να διακόψετε τη διαδικασία πατώντας το πλήκτρο Esc ή κάνοντας κλικ στο κουμπί Cancel.
- Για να κάνετε διόρθωση σε κάποια από τις προηγούμενες οθόνες, πρέπει να πατήσετε στο κουμπί Back (μέχρι να φτάσετε στο προηγούμενο πλαίσιο διαλόγου που θέλετε).

Για να συνεχίσει η εγκατάσταση, πρέπει να πατήσετε στο κουμπί Next.

 $\Sigma'$  αυτό το πλαίσιο διαλόγου μπορείτε να ορίσετε το φάκελο εγκατάστασης του AutoCAD στο πλαίσιο πληκτρολόγησης **Product install path** ή να χρησιμοποιήσετε το κουμπί **Browse** για να ορίσετε με πλαίσιο διαλόγου το φάκελο εγκατάστασης. Θα εμφανιστεί νέο πλαίσιο διαλόγου (δείτε την Εικόνα 1.4), στο οποίο είτε μπορείτε να αναζητήσετε έναν ήδη υπάρχοντα φάκελο, είτε να πληκτρολογήσετε κάποιον άλλο οδηγό δίσκου και νέο όνομα φακέλου (ο οποίος θα δημιουργηθεί στην πορεία της εγκατάστασης, εμφανίζοντας ένα επιπρόσθετο πλαίσιο διαλόγου για επιβεβαίωση δημιουργίας νέου φακέλου) και να πατήσετε στο **OK**.

Στο πλαίσιο διαλόγου που φαίνεται στην Εικόνα 1.3 εμφανίζεται και ο απαιτούμενος χώρος δίσκου σε σχέση με τη χωρητικότητα του σκληρού δίσκου του υπολογιστή που εργάζεστε στην ενότητα **Disk space xxxGB** required / **xxxGB** available.

Η εγκατάσταση του AutoCAD γίνεται εξ ορισμού μέσα στο φάκελο "**Program Files\Autodesk\**", όπου δημιουργείται αυτόματα ο υποφάκελος "**AutoCAD 2017**". Αν θέλετε, να αλλάξετε φάκελο κάνετε κλικ στο **Browse** και στο πλαίσιο διαλόγου που φαίνεται στην Εικόνα 1.4 δηλώνετε νέο φάκελο (όπως, π.χ., "e:\AutoCAD 2017").

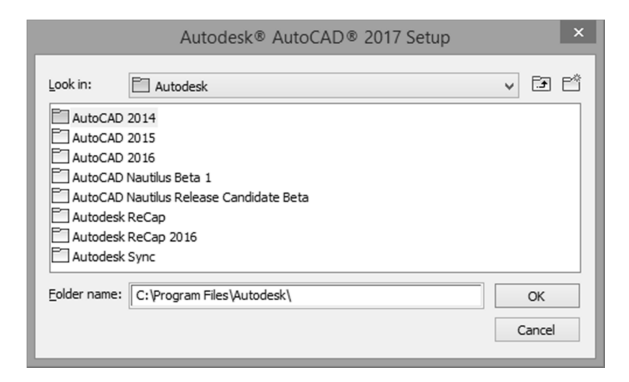

Εικόνα 1.4: Ορισμός νέου δίσκου και φακέλου για την εγκατάσταση του AutoCAD 2017.

Σ' αυτό το βιβλίο όλες οι αναφορές θα γίνονται στον εξ ορισμού φάκελο εγκατάστασης, που είναι ο "C:\Program Files\AutoCAD 2017".

Πατώντας στο **OK** ακολουθεί ένα ακόμη πλαίσιο διαλόγου στο οποίο εντοπίζεται αν υπάρχει διαθέσιμη έκδοση βελτίωσης (**Service Pack**), με την προϋπόθεση ότι είστε συνδεδεμένοι στο Internet. Ακολουθεί ένα τελευταίο πλαίσιο διαλόγου το οποίο είναι καθαρά πληροφοριακό, σχετικά με την ολοκλήρωση της αρχικής διευθέτησης τους προϊόντος.

Στη συνέχεια, πατάτε στο κουμπί Install, για να ξεκινήσετε την εγκατάσταση του AutoCAD.

Για να ολοκληρώσετε την εγκατάσταση του AutoCAD πατάτε στο κουμπί Install στην Εικόνα 1.3.

Ανάλογα με τις ρυθμίσεις του λειτουργικού σας συστήματος των Windows και τις ρυθμίσεις του Internet Explorer, ενδέχεται να αντιμετωπίσετε κι άλλα πλαίσια διαλόγου που μπορεί να σας πληροφορούν για αντικατάσταση γραμματοσειρών, κ.ά.

Δεν υπάρχει τυπική και ενιαία αντιμετώπιση όλων αυτών των θεμάτων, γι' αυτό διαβάστε τις οδηγίες των πλαισίων διαλόγου και πράξτε κατά περίπτωση, λαμβάνοντας υπόψη σας και τις άλλες εφαρμογές που υπάρχουν εγκατεστημένες στον υπολογιστή σας.

Στην Εικόνα 1.5 φαίνεται το πλαίσιο διαλόγου που δείχνει την πορεία της εγκατάστασης του προγράμματος.

Αφού ολοκληρωθεί η εγκατάσταση και η αντιγραφή όλων των προγραμμάτων στο σκληρό δίσκο, και γίνουν οι απαραίτητες ρυθμίσεις για τη σωστή λειτουργία του προγράμματος, εμφανίζεται ένα πλαίσιο στο οποίο αναφέρεται ότι η εγκατάσταση έγινε επιτυχώς και πρέπει να πατήσετε στο **Finish**.

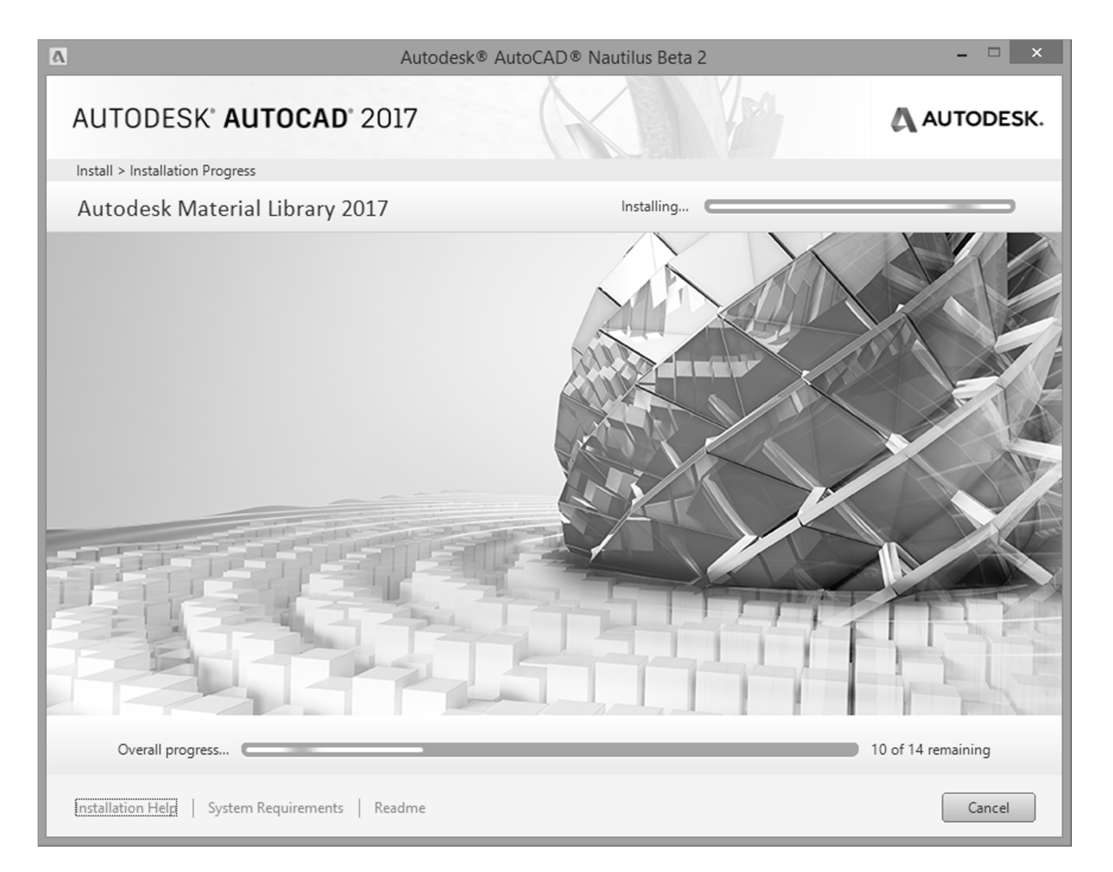

Εικόνα 1.5: Πλαίσιο διαλόγου με ένδειξη της πορείας εγκατάστασης του AutoCAD.

### 1.3 Πώς εγκαταστάθηκε το AutoCAD στο δίσκο σας

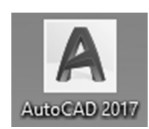

Με την ολοκλήρωση της εγκατάστασης θα διαπιστώσετε ότι στην επιφάνεια εργασίας έχει δημιουργηθεί αυτόματα το διπλανό εικονίδιο, το οποίο αποτελεί συντόμευση για την εκτέλεση του Auto-CAD. Μπορείτε να εκτελέσετε το πρόγραμμα, είτε με διπλό, είτε με απλό κλικ του αριστερού πλήκτρου του ποντικιού πάνω στο εικονίδιο (συντόμευση – shortcut) του AutoCAD.

Ταυτόχρονα έχει δημιουργηθεί και μια ομάδα προγραμμάτων (φάκελος εργασίας<sup>™</sup>) με την επωνυμία **AutoCAD 2017**, από την οποία εκτελείτε το πρόγραμμα, αν πατήσετε από τη γραμμή εργασιών με τη σειρά στις διαταγές **Έναρξη** (**III**) > Όλα τα προγράμματα > **AutoCab 2017** > **AutoCAD 2017** > **AutoCAD 2017**. Στην ίδια ομάδα έχουν τοποθετηθεί και επιπλέον βοηθητικά προγράμματα, καθώς και έγγραφα τεκμηρίωσης του AutoCAD 2017.

Με την εγκατάσταση του προγράμματος AutoCAD, δημιουργήθηκε αυτόματα και ο φάκελος "AutoCAD 2017", μέσα στο φάκελο "Program Files\Autodesk" του δίσκου (π.χ., C:\) που επιλέξατε για την εγκατάσταση του AutoCAD. Επίσης, έχουν δημιουργηθεί και οι απαραίτητοι υποφάκελοι, όπως φαίνεται στην Εικόνα 1.6. Σε κάθε φάκελο και υποφάκελο, έχουν τοποθετηθεί τα αναγκαία εκτελέσιμα και βοηθητικά αρχεία για τη λειτουργία του AutoCAD.

Σημειώστε ότι η διαδρομή του φακέλου που εμφανίζεται στην Εικόνα 1.6 είναι η: Υπολογιστής > Τοπικός δίσκος (C:) > Αρχεία Εφαρμογών > Autodesk > AutoCAD 2017.

Εκτός των παραπάνω φακέλων, δημιουργήθηκε αυτόματα και ο φάκελος "C:\Program Files\Common Files\Autodesk Shared", ο οποίος περιέχει αρχεία απαραίτητα για την εκτέλεση του AutoCAD και άλλων προγραμμάτων της Autodesk.

Η χρήση του ποντικιού θα αναφέρεται για δεξιόχειρες χρήστες. Αν κάποιος είναι αριστερόχειρας μπορεί να ρυθμίσει το ποντίκι από τις γενικές ρυθμίσεις \*\* των Windows.

Ο φάκελος εργασίας αναφέρεται μόνο στο περιβάλλον εργασίας των Windows, περιέχει τις συντομεύσεις των προγραμμάτων, και είναι διαφορετικός από το φάκελο – κατάλογο του δίσκου που αντιγράφηκαν τα αρχεία του AutoCAD.

| NIRN      | ] <b>-</b> [                                                                                                    |          |                                                                                                    |                                                                                                    | AutoCAD 2017                                                                                                    |                                                                                                    |                                                                                                    | - 🗆 ×                                                                                                    |
|-----------|----------------------------------------------------------------------------------------------------|----------|----------------------------------------------------------------------------------------------------|----------------------------------------------------------------------------------------------------|----------------------------------------------------------------------------------------------------|----------------------------------------------------------------------------------------------------|----------------------------------------------------------------------------------------------------|----------------------------------------------------------------------------------------------------|
| Αρχείο    | Αρχική Κοινή χρ                                                                                                    | ρήση     | Προβολή                                                                                                    |                                                                                                    |                                                                                                    |                                                                                                    |                                                                                                    | ~ <b>@</b>                                                                                                    |
| $\odot$   | <ul> <li>* 1 🗼 + Αυτό</li> </ul>                                                                                                    | ς ο υπολ | ογιστής → Windows (C:                                                                                                    | ) 🔸 Αρχεία Εφαρμογών 🔸 Autodes                                                                                                    | ik → AutoCAD 2017 →                                                                                                    |                                                                                                    | × ¢                                                                                                    | Αναζήτησ 🔎                                                                                                    |
|           | <ul> <li>AutoCAD 2017</li> <li>ACAOE</li> <li>ACWebBrowse</li> <li>CER</li> <li>Direct3D9</li> <li>Direct3D10</li> <li>Direct3D11</li> <li>Drv</li> </ul> | er       | ACAOE<br>AcWebBrowser<br>CER<br>Direct3D9<br>Direct3D10<br>Direct3D11<br>Drv                                                      | <ul> <li>Themes</li> <li>Tutorial</li> <li>Update</li> <li>UPI</li> <li>UserDataCache</li> <li>ac1st21.dll</li> <li>A cacd.exe</li> <li>acd.exe.config</li> </ul>                                                                                                    | acasetup.arx     AcAuthEnviron.arx     AcAutoLoader.arx     AcAutoLoader.crx     AcAutoLoader.crx     AcBGPIot.arx     AcBIMUnderlayArx.arx     AcBIMUnderlayCrx.crx     AcBIMUnderlayCrx.crx     AcBIMUnderlayCrx.crx     AcBIMUnderlayCrx.crx                | Image: Second Second | acDcLinetypes.arx<br>acDcMisStys.arx<br>acDcSymbols.arx<br>acDcTolStys.arx<br>acDcTetStyles.arx<br>acDcTetStyles.arx<br>acDcUtils.dll<br>acDcUtifs.arx<br>acdcUtifs.arx<br>acdcUtifs.arx      | AcDrawStream.d     AcDs.dll     AcDwfMarkupCc     SaracCowfMarkupUi.     Tog AcDwgFeed.ax     Tog AcDwgFeed.ax     SaraCowgRecovery.     AcDx.dll     AcDxNotify.crx                                                                                                    |
|           | en<br>en-US<br>Environments<br>Express<br>GeoMapHtml<br>Help<br>Help<br>Migrator<br>MiskeyFile<br>Plugins                                                 | r        | en-US<br>Environments<br>Express<br>Fonts<br>GeoMapHtml<br>Help<br>Inventor Server<br>Migrator<br>MsiKeyFile<br>Plugins<br>Sample | acad.mst acadbtn.xmx acadbtn.light.xmx acadbtn.light.xmx acad-etw.bat acad-etw.bat acad-etw.man acadinet.dll AcadMaxTransferWorkflow.dll AcadShowcaseWorkflow.dll AcadShowcaseWorkflow.dll AcAeNbet.dll AcAeNbet.dll AcAmbercoreEngine.dbx AcAmbercoreEngine.dbx AcAmbercoreEngine.dbx | acblock.arx acblock.crx acbol.dll acbol.dll acbol.dls acbol.dls acbol.dls acbol.dls acbol.dls acbol.dbx AcCalcEngine.crx AcCalcEngine.crx AcCalcUi.dll AcCalcUi.sml AcCalcUi.sml AcCamera.arx AcCamera.arx AcCamera.arx AcCamera.arx AcCamera.arx AcCamera.arx | accvps.arx AcDataLink.arx AcDataLink.arx AcDataSyncConfiguration.xml acDataSyncConfiguration.xml acdbt21.dll acdbmgd.dll acdbmgd.dll AcDbPointCloud.arx AcDbPointCloudObj.dbx AcDbDSmartCenter.dbx AcDbDSmartCenter.dbx                                                                                                    | acddvpoint.arx AcDgnlC.dbx AcDgnLS.dbx AcDgnLSTrans.dbx AcDgnLsTrans.dbx AcDgnLsTrans.dbx AcDgnULarx AcDgnUL.arx AcDgnUL.arx AcDgnUL.crx AcDgnUl.crx AcDialogToolTips.dll AcDim.arx AcDim.arx | AcDxPublishUi.dl     AcDxVi.dll     AcDxVi.ard.dll     AcDynlnput.crx     AcEAttedit.arx     AcEAttedit.arx     AcEAttedit.spinAtl.dll     aceplotx.crx     AcETransmitul.ar     aceCransmitul.ar     aceCransmitul.ar     aceCransmitul.ar     aceCransmitul.ar     aceCransmitul.ar     aceCransmitul.ar     aceCransmitul.ar     aceCransmitul.ar     aceCransmitul.ar     aceCransmitul.ar     aceCransmitul.ar |
| 781 στοιχ | <ul> <li>Sample</li> <li>schema</li> <li>Schemas</li> <li>Setup</li> <li>Support</li> </ul>                                                               | ~        | Schemas<br>Schemas<br>Setup<br>Support                                                                                            | AcApp.arx<br>AcApp.crx<br>AcApp.crx<br>AcArray.arx<br>AcArray.crx                                                                                                    | Accloudeointettax     AccmMgr.arx     AcCmMgr.arx     AcCommandToolTips.dll                                                                                                    | acDCrime.arx<br>acDCHatch.arx<br>acDCHatch.arx<br>acDcImages.arx<br>acDcImages.arx                                                                                                    | AcDimX21.dll     AcDimX21.dll     AcDmPropertyEditors.anx     acdorder.crx     AcDrawBridge.dll                                                                                               | AcExportLayoutk     AcExportLayoutk     AcExportLayoutk     AcExportLayoutk     acfbxio.arx     acfbxio.crx     SEE                                                                                                    |

Εικόνα 1.6: Η εγκατάσταση του AutoCAD 2017 στο δίσκο μας.

## 1.4 Απεγκατάσταση – Συντήρηση του AutoCAD.

Για να απεγκαταστήσετε το AutoCAD από το μηχάνημά σας, πρέπει να χρησιμοποιήσετε το γενικό πρόγραμμα απεγκατάστασης των Windows. Για την εκτέλεση του προγράμματος πατήστε από τη γραμμή εργασιών στις επιλογές Έναρξη ≻ Πίνακας ελέγχου. Στο νέο παράθυρο που θα εμφανιστεί, εκτελέστε το πρόγραμμα Προ-σθαφαίρεση προγραμμάτων.

Εμφανίζεται ένα παράθυρο, για να επιλέξετε τα προγράμματα που θέλετε να απεγκαταστήσετε (δείτε την Εικόνα 1.7). Επιλέξτε το AutoCAD 2017 και πατήστε στο κουμπί **Κατάργηση/αλλαγή**.

|                                               | Προγράμματα και δ                                                                   | δυνατότητες                            |                |               | - 0                                     | ×          |
|-----------------------------------------------|-------------------------------------------------------------------------------------|----------------------------------------|----------------|---------------|-----------------------------------------|------------|
| 📀 🌛 👻 🕇 🕅 🕨 Πίνακας Β                         | Ελέγχου 🔸 Προγράμματα 🕨 Προγράμματα και δυνατότητες                                 |                                        |                |               | <ul> <li>Δ</li> <li>Αναζήτησ</li> </ul> | , <b>Р</b> |
| Αρχική σελίδα Πίνακα Ελέγχου                  | Κατάργηση εγκατάστασης ή αλλαγή ενός προγμ                                          | οάμματος                               |                |               |                                         |            |
| ενημερώσεων                                   | Για να καταργήσετε την εγκατάσταση ενός προγράμματος, επ <i>ι</i><br>"Επιδιόρθωση". | \έξτε το από τη λίστα και κάντε κλικ ( | πο κουμπί "Και | άργηση εγκατά | ιστασης", "Αλλαγή" ή                    |            |
| 🛞 Ενεργοποίηση ή                              |                                                                                     |                                        |                |               |                                         |            |
| απενεργοποίηση των<br>δυνατοτήτων των Windows | Οργάνωση 🔻 Κατάργηση/αλλαγή                                                         |                                        |                |               | 0==- <b>v</b>                           | 0          |
|                                               | Όνομα                                                                               | Εκδότης                                | Εγκατάστα      | Μέγεθος       | Έκδοση                                  | ^          |
|                                               | Autodesk Advanced Material Library Image Library 2016                               | Autodesk                               | 19/12/2015     | 94,9 MB       | 6.3.0.15                                |            |
|                                               | Autodesk Advanced Material Library Image Library 2017                               | Autodesk                               | 14/1/2016      | 95,6 MB       | 15.11.3.0                               |            |
|                                               | Autodesk App Manager                                                                | Autodesk                               | 29/3/2014      | 4,20 MB       | 1.2.0                                   | - 11       |
|                                               | 💹 Autodesk App Manager 2016-2017                                                    | Autodesk                               | 31/1/2016      | 4,20 MB       | 2.2.0                                   |            |
|                                               | A Autodesk AutoCAD 2014 - English                                                   | Autodesk                               | 19/12/2015     |               | 19.1.18.0                               |            |
|                                               | 🛦 Autodesk AutoCAD 2016 - English                                                   | Autodesk                               | 19/12/2015     |               | 20.1.49.0                               |            |
|                                               | Autodesk AutoCAD 2017 - English                                                     | Autodesk                               | 24/3/2016      |               | 21.0.52.0                               |            |
|                                               | Autodesk AutoCAD Performance Feedback Tool 1.2.5                                    | Autodesk                               | 16/9/2015      | 3,81 MB       | 1.2.5.0                                 |            |
|                                               | 📕 Autodesk BIM 360 Glue AutoCAD 2016 Add-in 64 bit                                  | Autodesk                               | 3/2/2016       | 5,25 MB       | 4.37.2870                               |            |
|                                               | 📕 Autodesk BIM 360 Glue AutoCAD 2017 Add-in 64 bit                                  | Autodesk                               | 14/1/2016      | 5,72 MB       | 4.37.6853                               |            |
|                                               | 🖽 Autodesk Content Service                                                          | Autodesk                               | 19/12/2015     |               | 3.1.3.0                                 |            |
|                                               | 🗛 Autodesk Desktop App                                                              | Autodesk                               | 29/3/2016      | 169 MB        | 6.0.108.150                             |            |
|                                               | 🐣 Autodesk Download Manager                                                         | Autodesk, Inc.                         | 24/3/2016      | 14,2 MB       | 4.0.14.0                                |            |
|                                               | Autodesk Featured Apps                                                              | Autodesk                               | 29/3/2014      | 4,33 MB       | 1.2.0                                   |            |
|                                               | 🔣 Autodesk Featured Apps 2016-2017                                                  | Autodesk                               | 31/1/2016      | 5,74 MB       | 2.2.0                                   |            |
|                                               | E Autodesk License Service (x64) - 3.1                                              | Autodesk                               | 24/3/2016      | 270 MB        | 3.1.26.0                                | ~          |
|                                               | Autodesk Ἐκδοση προϊόντος: 21.0.52.0                                                |                                        |                |               |                                         |            |

Εικόνα 1.7: Επιλογή προγράμματος για Αλλαγή ή Κατάργηση.

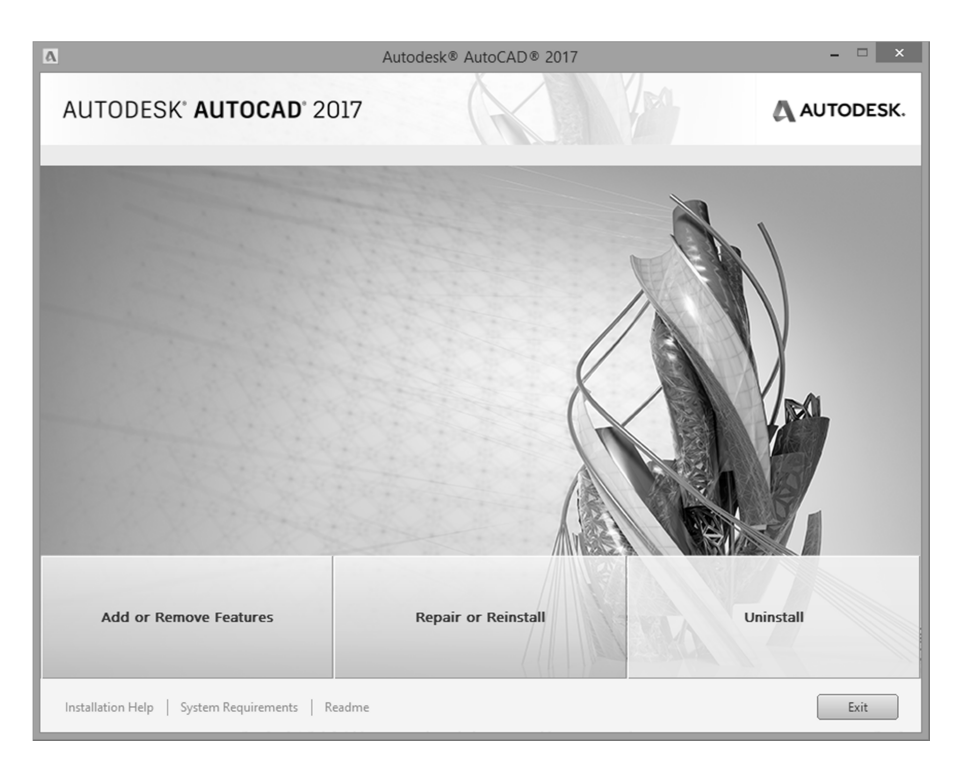

Εικόνα 1.8: Πλαίσιο διαλόγου για απεγκατάσταση ή επανεγκατάσταση του AutoCAD.

Θα εμφανιστεί νέο πλαίσιο διαλόγου (δείτε την Εικόνα 1.8). Σ' αυτό το πλαίσιο διαλόγου επιλέγετε αν θέλετε προσθήκη ή κατάργηση κάποιων λειτουργιών του AutoCAD (**Add or Remove Features**), επανεγκατάσταση ή επισκευή του AutoCAD (**Reinstall or Repair**) ή απεγκατάσταση του AutoCAD (**Uninstall**).

Ανάλογα με το ποια επιλογή θα επιλέξετε, θα επακολουθήσουν και τα αντίστοιχα πλαίσια διαλόγου.

Αν διαλέξετε την απεγκατάσταση του AutoCAD εμφανίζεται το πλαίσιο διαλόγου που φαίνεται στην Εικόνα 1.9, στο οποίο κάνετε κλικ στο κουμπί **Uninstall**.

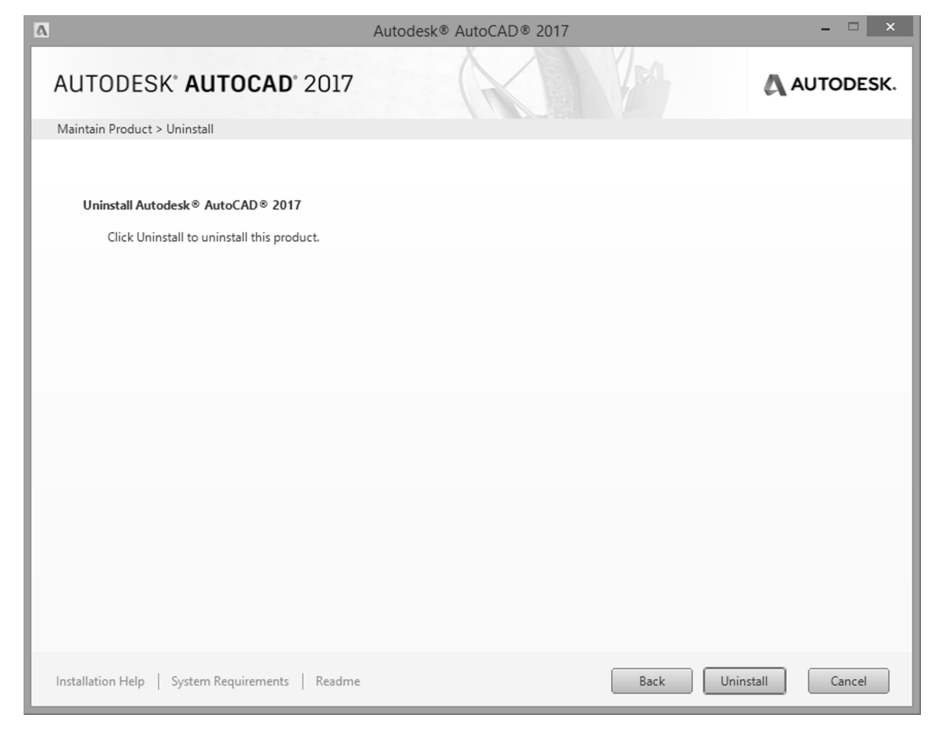

Εικόνα 1.9: Πλαίσιο διαλόγου για αρχή της απεγκατάστασης του AutoCAD.

Ενδέχεται να εμφανιστεί ένα νέο πλαίσιο διαλόγου στο οποίο πρέπει να επιβεβαιώσετε την απεγκατάσταση – κατάργηση του AutoCAD, πατώντας στο  $\mathbf{N}\alpha$ ι.

Μετά το τέλος της διαδικασίας της απεγκατάστασης θα διαπιστώσετε, ότι τα προγράμματα έχουν διαγραφεί από το δίσκο σας, έχουν αφαιρεθεί οι φάκελοι εργασίας των Windows και έχει διαγραφεί και το εικονίδιο του Auto-CAD από την επιφάνεια εργασίας.

Στο δίσκο σας θα έχουν μείνει μόνον οι φάκελοι, που περιέχουν δικά σας αρχεία (όπως π.χ., αρχεία περιγραφής τύπων γραμμών, τύπων πολλαπλών γραμμών, μορφών διαγράμμισης, κ.ά.). Αυτούς τους φακέλους πρέπει να τους διαγράψετε εκ των υστέρων χειρωνακτικά, αν δεν τους θέλετε πλέον.

Πριν προχωρήσετε στην απεγκατάσταση του AutoCAD 2017, βεβαιωθείτε ότι έχετε εξασφαλίσει τη μεταφορά του κωδικού χρήσης αρχικά στους διακομιστές της Autodesk και στη συνέχεια στο νέο μηχάνημα που θα εργαστείτε με το AutoCAD. Με τη μεταφορά του κωδικού χρήσης θα ασχοληθούμε στην ενότητα 15.5. Αν θελήσετε να χρησιμοποιήσετε το AutoCAD στο ίδιο μηχάνημα στο μέλλον, μπορείτε να τον "ανασύρετε" από τους διακομιστές της Autodesk.

#### 1.5 Η πρώτη εκτέλεση του AutoCAD και η απόκτηση κωδικού ενεργοποίησης για χρήση του AutoCAD

Αφού εγκαταστήσατε το AutoCAD, μπορείτε να το εκτελέσετε, είτε από το μενού **Έναρξη** της γραμμής εργασιών των Windows, είτε από το εικονίδιο της επιφάνειας εργασίας, είτε από την εύρεση των προγραμμάτων για τα Windows 8.

Αν στον υπολογιστή σας υπάρχουν εγκατεστημένες και προηγούμενες του 2017 εκδόσεις, θα εμφανιστεί το πλαίσιο διαλόγου που φαίνεται στην Εικόνα 1.10 για να μεταφέρετε τυχόν προσαρμοσμένα στοιχεία<sup>\*</sup>, όπως είναι οι προσαρμοσμένοι τύποι γραμμής, οι προσαρμοσμένες διαγραμμίσεις και το προσαρμοσμένο αρχείο παραμέτρων του AutoCAD, το "**acad.pgp**".

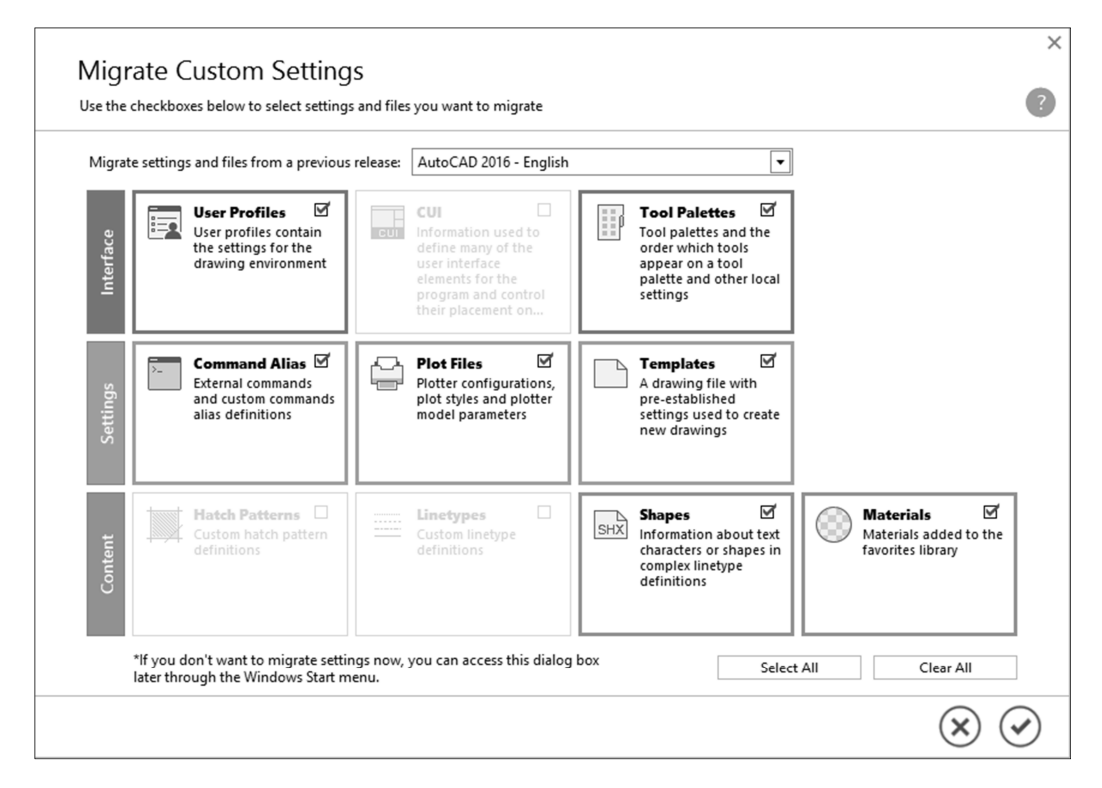

**Εικόνα 1.10:** Πλαίσιο διαλόγου για μεταφορά προσαρμοσμένων στοιχείων από προηγούμενες εκδόσεις στο AutoCAD 2017.

Από τον πτυσσόμενο κατάλογο επιλογών Migrate settings and files from a previous release: επιλέγετε την έκδοση από την οποία θέλετε να γίνει η μεταφορά των προσαρμοσμένων στοιχείων, ενώ από τη λίστα – πίνακα των διαθέσιμων στοιχείων επιλέγετε ποια στοιχεία θέλετε να μεταφερθούν.

<sup>\*</sup> Το AutoCAD είναι ένα πλήρως παραμετρικό πρόγραμμα. Για να το προσαρμόσετε στις απαιτήσεις σας, μπορείτε να συμβουλευτείτε το βιβλίο μου με τίτλο "Προσαρμόστε το AutoCAD στις απαιτήσεις σας" που κυκλοφορεί με τις εκδόσεις ΚΛΕΙΔΑΡΙΘΜΟΣ.

Αν θέλετε να κάνετε τώρα αυτή τη μεταφορά, πατήστε στο κουμπί ③. Αν θέλετε να το μελετήσετε καλύτερα το θέμα, πατήστε στο κουμπί ③ και μπορείτε να εμφανίσετε αργότερα το ίδιο πλαίσιο διαλόγου εκτελώντας την εντολή από τις επιλογές Έναρξη  $\succ$  Όλα τα προγράμματα  $\succ$  AutoCAD 2017  $\succ$  Migrate Custom Settings  $\triangleright$  Migrate From a Previous Release.

Το επόμενο πλαίσιο διαλόγου φαίνεται στην Εικόνα 1.11.

| AUTODESK'<br>AUTOCAD |                                                 |                          | × |
|----------------------|-------------------------------------------------|--------------------------|---|
|                      | Let's Ge                                        | t Started                |   |
|                      | Enter a Serial<br>Number<br>Select your license | Use a Network<br>License |   |
|                      | Not Sure? Help                                  | o me choose 🕨            |   |

Εικόνα 1.11: Πλαίσιο διαλόγου για επιλογή τύπου άδειας.

Αν στην Εικόνα 1.11 κάνετε κλικ στην επιλογή **Enter a Serial Number**, «μπαίνετε» στη διαδικασία λήψης της άδειας χρήσης από την Autodesk. Για να συνεχίσετε τη λήψη άδειας χρήσης κάνετε κλικ στο κουμπί **I Agree** στην Εικόνα 1.12.

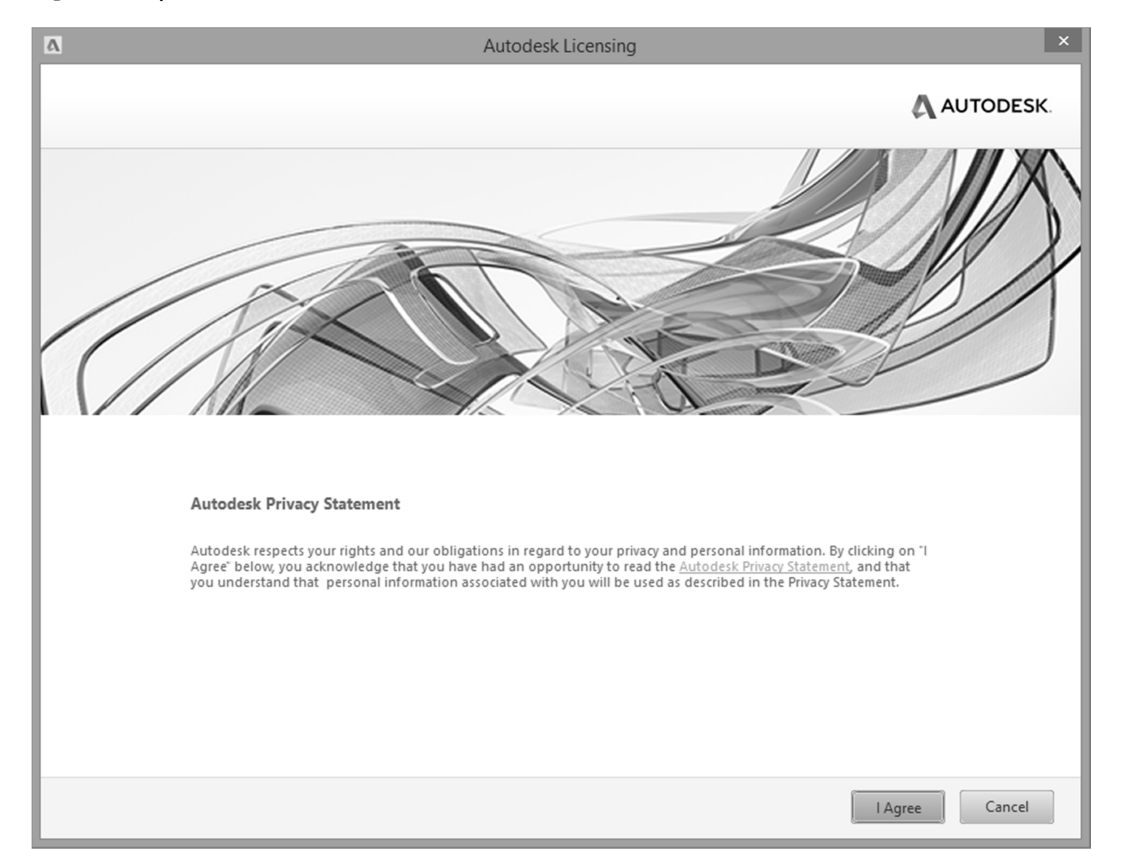

Εικόνα 1.12: Πλαίσιο διαλόγου για συμφωνία με τους όρους χρήσης του AutoCAD.

Στη συνέχεια, θα εμφανιστεί το πλαίσιο διαλόγου (Εικόνα 1.13) που σας δίνει τη δυνατότητα να αποκτήσετε κωδικό ενεργοποίησης πατώντας στο κουμπί **Activate** ή να εκτελέσετε το AutoCAD χωρίς κωδικό ενεργοποίησης (συνήθως σάς δίνεται περίοδος 30 ημερών για χρήση του AutoCAD χωρίς κωδικό) πατώντας στο κουμπί **Run** (στα αριστερά).

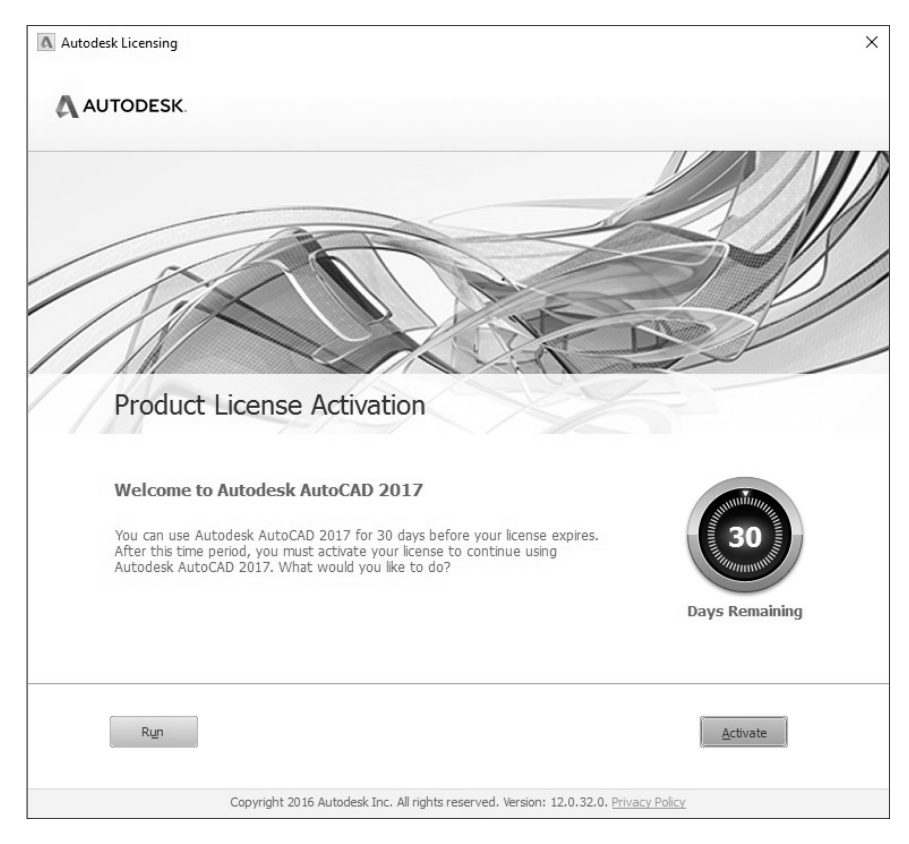

Εικόνα 1.13: Πλαίσιο διαλόγου για εκτέλεση ή για λήψη κωδικού ενεργοποίησης του AutoCAD.

| Autodesk Licensing - Activation Options                                                                                                    | × |
|----------------------------------------------------------------------------------------------------|---|
| A AUTODESK.                                                                                                    | ^ |
| Enter Serial Number and Product Key                                                                                                    |   |
| To activate Autodesk AutoCAD 2017, please enter the Serial Number and Product Key you received at the time of purchase in the fields below. This information can be found on the product package, in your "Autodesk Upgrade and Licensing Information" email, or a similar confirmation email from the point of purchase e.g. online store.  Serial Number: 345 4321 × Product Key: Back Close Next |   |
| Copyright 2018 Autodesk, Inc. All rights reserved. Version: 28.0.0.0 - Privacy Policy                                                                                                    | > |

Εικόνα 1.14: Πλαίσιο διαλόγου για συμπλήρωση του κλειδιού και του σειριακού αριθμού.

Στο επόμενο πλαίσιο διαλόγου (δείτε την Εικόνα 1.14) συμπληρώνετε το σειριακό αριθμό και το κλειδί του προϊόντος και πατάτε στο **Next**.

Αν πατήσετε στο **Next** και δεν έχετε συνδεθεί μέσω Internet, θα εμφανίσετε το πλαίσιο διαλόγου που φαίνεται στην Εικόνα 1.15.

| Autodesk Licensing - Internet Connection Required                                                                                                    | × |
|----------------------------------------------------------------------------------------------------|---|
| AUTODESK.                                                                                                    | ^ |
| Internet Connection Required                                                                                                    |   |
| No internet connection was detected. To submit an online request, connect to the internet now.<br>When an internet connection is established, click Next.<br>If you cannot establish an internet connection, you may also choose to send your request to<br>Autodesk using an alternate method.<br>Connect now and activatel (Recommended)<br>Request an activation code using an offline method<br>Back Close Next |   |
| Copyright 2018 Autodesk, Inc. All rights reserved. Version: 28.0.0.0 - Privacy Policy                                                                                                    |   |

Εικόνα 1.15: Πλαίσιο διαλόγου για συμπλήρωση του κλειδιού και του σειριακού αριθμού.

| Jser ID  |               | First Name             | Last Name                 | Pref  | erred Langua      | e       | Edi             | it     |
|----------|---------------|------------------------|---------------------------|-------|-------------------|---------|-----------------|--------|
| ТКарро   | os            | Ioannis                | Kappos                    | Eng   | lish (en)         | •       |                 |        |
|          |               |                        |                           |       |                   |         |                 |        |
| roduct:  | Autode        | esk AutoCAD 2017       |                           |       |                   |         |                 |        |
| erial Nu | umber: 400-57 | 004985                 |                           |       |                   |         |                 |        |
| cquest   | COUC KING S   | IOT INSO ASSC ALAL IS  | IT TEDA SOVE              |       |                   |         |                 |        |
| elect    | Account       | Address                | City                      | State | Zip Code          | Country | Phone           |        |
| •        | I.T. Kappos   | 5, Ionos Dragoumi Str. | Xanthi-Greece             |       | 67100             | Greece  | +30 (25410) 636 | 621    |
|          |               |                        |                           |       |                   |         |                 |        |
| 0        | I.T.Kappos    | I.Dragoumi 5           | Xanthi                    |       | 67100             | Greece  | +               |        |
| 0        | I.T.Kappos    | I.Dragoumi 5           | Xanthi                    |       | 67100             | Greece  | +               |        |
| 0        | I.T.Kappos    | I.Dragoumi 5           | Xanthi<br>Add New Account |       | 67100<br>Remove A | Greece  | +<br>Close Ne   | ext >> |

Εικόνα 1.16: Πλαίσιο διαλόγου για δήλωση λογαριασμού που θα ενεργοποιηθεί το AutoCAD.

Αν συνδεθείτε στο Internet και πατήσετε στο κουμπί **Next** εμφανίζονται μια σειρά πλαισίων διαλόγου που θα δούμε στη συνέχεια και τελικά, εμφανίζεται το πλαίσιο διαλόγου που φαίνεται στην Εικόνα 1.16 για να δηλώσετε το μηχάνημα (λογαριασμό) στο οποίο θα χορηγηθεί η άδεια χρήσης του AutoCAD.

| Autodesk Licensing - Offline Activa              | tion Request                                                                                                    | × |  |  |  |  |  |
|--------------------------------------------------|----------------------------------------------------------------------------------------------------|---|--|--|--|--|--|
| AUTODESK.                                        |                                                                                                    | ( |  |  |  |  |  |
| Offline Activation                               | Request                                                                                                    |   |  |  |  |  |  |
| Product:                                         | Autodesk AutoCAD 2017                                                                                                    |   |  |  |  |  |  |
| Serial Number:                                   | 400-45454545                                                                                                    |   |  |  |  |  |  |
| Product Key:                                     | 00111                                                                                                    |   |  |  |  |  |  |
| Request code:                                    | Request code: W54R CA0E U6GK SXXN PV5C KN4J 8LEH 9PPZ                                                                                                    |   |  |  |  |  |  |
| Using a compu<br>license by con<br>Number, Produ | uter with an Internet connection, request an activation code for your product<br>npleting the following request form. Be prepared to provide the Product, Serial<br>uct Key, and Request Code(above). |   |  |  |  |  |  |
| http://www.a                                     | utodesk.com/productlicensesupport_en                                                                                                    |   |  |  |  |  |  |
|                                                  |                                                                                                    |   |  |  |  |  |  |
|                                                  |                                                                                                    |   |  |  |  |  |  |
|                                                  |                                                                                                    |   |  |  |  |  |  |
|                                                  |                                                                                                    |   |  |  |  |  |  |
|                                                  |                                                                                                    |   |  |  |  |  |  |
|                                                  | Back Close                                                                                                    |   |  |  |  |  |  |
|                                                  |                                                                                                    |   |  |  |  |  |  |
|                                                  |                                                                                                    |   |  |  |  |  |  |
|                                                  |                                                                                                    |   |  |  |  |  |  |
|                                                  |                                                                                                    |   |  |  |  |  |  |
|                                                  |                                                                                                    |   |  |  |  |  |  |
|                                                  |                                                                                                    |   |  |  |  |  |  |

Εικόνα 1.17: Πλαίσιο διαλόγου για εναλλακτικό τρόπο απόκτησης κωδικού ενεργοποίησης για χρήση του AutoCAD.

| AUTODESK.             |                                         |                                                    |                          |                                 |         |                                    |
|-----------------------|-----------------------------------------|----------------------------------------------------|--------------------------|---------------------------------|---------|------------------------------------|
| Product Licer         | se Acti                                 | vation Op                                          | tions                    |                                 |         |                                    |
| Product:<br>Serial Nu | Ai<br>mber: 40                          | utodesk Aut<br>00-57004985                         | oCAD                     | 2017                            |         |                                    |
| Product H<br>Request  | (ey: 00<br>code: W                      | 111<br>54R CA0E U6                                 | GK SX                    | XN PV5C P                       | (N4J 8  | LEH 9PPZ                           |
| Con                   | an activat<br>nect now a<br>re an activ | ion code from<br>and activate! (<br>ation code fro | Autod<br>Recom<br>m Auto | esk, select<br>mended)<br>odesk | "I have | an activation code from Autodesk". |
| 1 AJZ                 | :1                                      | 2 W8WV                                             | 3                        | QGDC                            | 4       | XDKF                               |
| 5 AXI                 | )S                                      | 6 C1F9                                             | 7                        | 2S2H                            | 8       | 0117                               |
| 9 Z57                 | D                                       | 10 LX8X                                            | 11                       | V901                            | 12      | A1RL                               |
| 13 DRF                | v                                       | 14 HUSP                                            | 15                       | z                               | 16      |                                    |
|                       | Clear All                               |                                                    |                          |                                 |         |                                    |

Εικόνα 1.18: Συμπλήρωση του κωδικού ενεργοποίησης του AutoCAD 2017.

Αν στην Εικόνα 1.15 ενεργοποιήσετε την επιλογή **Request an activation code using an offline method** και πατήσετε στο **Next**, θα εμφανιστεί το πλαίσιο διαλόγου που φαίνεται στην Εικόνα 1.17, το οποίο σας πληροφορεί ότι πρέπει να συνδεθείτε στο Internet και να ζητήσετε τον κωδικό ενεργοποίησης.

Οι άλλες εναλλακτικές μέθοδοι που υπήρχαν στις προηγούμενες εκδόσεις του AutoCAD (μέσω ταχυδρομείου ή ηλεκτρονικού ταχυδρομείου) δεν υφίστανται στο 2017.

Πατώντας στο **Close** εμφανίζεται το περιβάλλον εργασίας του AutoCAD 2017, θέμα με το οποίο θα ασχοληθούμε στα επόμενα Κεφάλαια, αλλά το AutoCAD δεν έχει πάρει κωδικό ενεργοποίησης.

Την επόμενη φορά που θα εκτελέσετε το AutoCAD, στο πλαίσιο διαλόγου στην Εικόνα 1.15 θα επιλέξετε αν θα μπείτε στη διαδικασία απόκτησης κωδικού ενεργοποίησης μέσω σύνδεσης στο Internet (Connect now and activate) ή θα εισάγετε τον κωδικό ενεργοποίησης (I have an activation code from Autodesk), τον οποίο τον έχετε ήδη αποκτήσει από προηγούμενη όμοια διαδικασία.

Στη δεύτερη περίπτωση θα εμφανιστεί το πλαίσιο διαλόγου που φαίνεται στην Εικόνα 1.18 για να εισάγετε τον κωδικό ενεργοποίησης του AutoCAD 2017.

Πατώντας στο **Next** θα εμφανιστεί ένα πλαίσιο διαλόγου με ευχαριστίες από την Autodesk για την ενεργοποίηση του AutoCAD και εμφανίζεται το περιβάλλον εργασίας του προγράμματος.

Είστε πλέον έτοιμοι να δουλέψετε με το AutoCAD 2017.

# Ξενάγηση στο Περιβάλλον του AutoCAD

## 2.1 Τα βασικά στοιχεία της οθόνης εργασίας του AutoCAD

Στο AutoCAD 2017 εμφανίζεται η αρχική οθόνη που φαίνεται στην Εικόνα 2.1 και η οποία εμφανίζει την καρτέλα **Start** και αποτελείται από τις ενότητες **Create** και **Learn**.

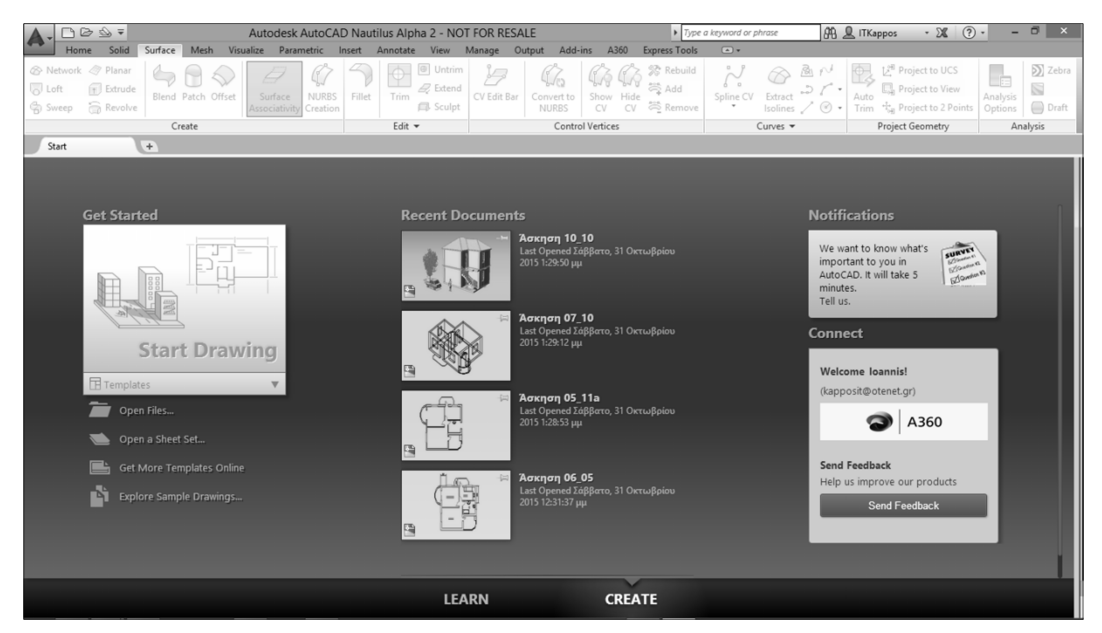

Εικόνα 2.1: Η αρχική οθόνη του AutoCAD 2017 με εμφανή την ενότητα Create.

Από την ενότητα **Create** μπορείτε να κάνετε διάφορες εργασίες, όπως το άνοιγμα ενός πρόσφατα επεξεργασμένου αρχείου (από την ομάδα **Recent Documents** ή το κουμπί **Open Files**) ή τη δημιουργία ενός νέου σχεδίου με βάση κάποιο πρότυπο σχέδιο (από τον πτυσσόμενο κατάλογο **Templates** ή με χρήση του εξ ορισμού προτύπου πατώντας στο κουμπί **Start Drawing**).

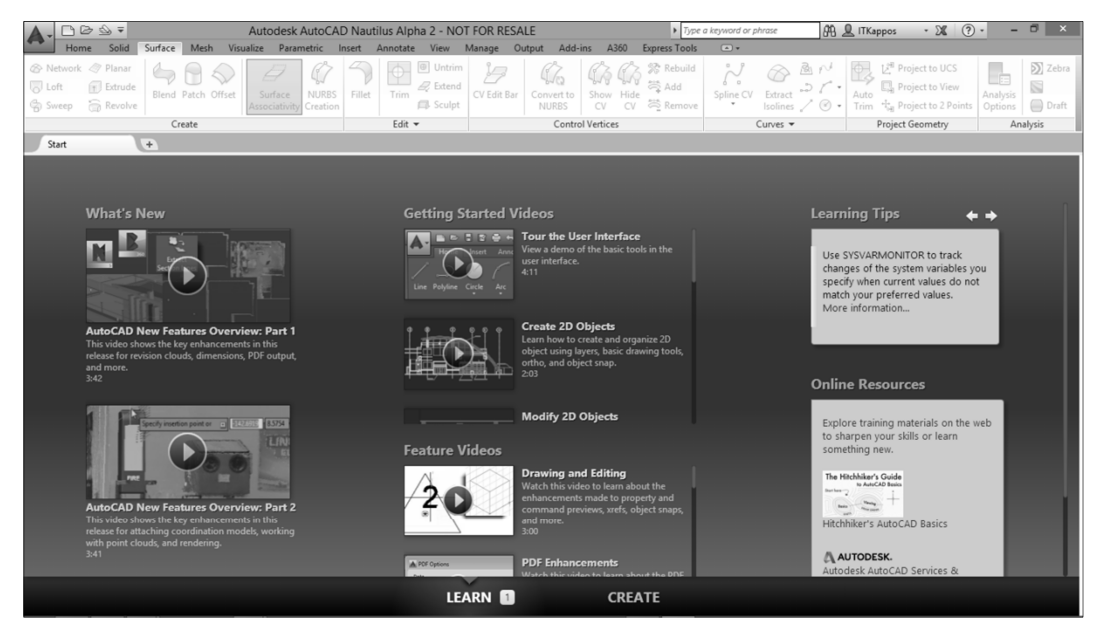

**Εικόνα 2.2:** Η ενότητα Learn της αρχικής οθόνης του AutoCAD 2017.

## Δουλέψτε με το AutoCAD 2017 Καλύπτει και τις εκδόσεις 2016 & 2015

Το βιβλίο αυτό αποτελεί τη συνέχεια της επιτυχημένης σειράς "Δουλέψτε με το AutoCAD" που ξεκίνησε το 1995 με την έκδοση 13 για DOS και συνεχίζεται μέχρι και την έκδοση 2017.

Με το βιβλίο αυτό στα χέρια σας, μπορείτε να αισθανθείτε τη σιγουριά που αποζητάτε από ένα βοήθημα, γιατί αποτελεί έναν πλήρη και ολοκληρωμένο οδηγό για γρήγορη, εύκολη και συστηματική εκμάθηση του AutoCAD. Είναι ένα ισχυρό εργαλείο στα χέρια του επαγγελματία, για τον οποίο το σχέδιο είναι αναπόσπαστο τμήμα της δουλειάς του, προσφέροντάς του ποιότητα, αξιοπιστία και ταχύτητα στο αποτέλεσμα της σχεδιαστικής του εργασίας.

Το βιβλίο περιέχει:

- Δομημένη παρουσίαση των εντολών, τόσο ως προς τον τρόπο εκτέλεσής τους όσο και ως προς τη λειτουργική σκοπιμότητα που εξυπηρετεί κάθε μία από αυτές.
- Παραδείγματα προσαρμοσμένα στις ανάγκες του Έλληνα τεχνικού με ιδιαίτερη προσοχή στο ελληνικό κείμενο και με τις μονάδες στο Μετρικό σύστημα.
- Βοήθεια στον αρχάριο ώστε να ξεκινήσει την εκμάθηση του AutoCAD σωστά και γρήγορα.
- Όλες τις νέες δυνατότητες που θα βοηθήσουν τους χρήστες των προηγούμενων εκδόσεων να προσαρμοστούν στο νέο περιβάλλον σε ελάχιστο χρονικό διάστημα.
- Βήμα προς βήμα παραδείγματα για τη σχεδίαση 3∆ στερεού σώματος σε ημιτομή και για την απόδοση φωτορεαλιστικής προοπτικής απεικόνισης σε κτίριο με ρύθμιση φωτισμού και υλικών.

#### Με δωρεάν συνοδευτικό υλικό στο Διαδίκτυο που περιέχει:

- Βιβλιοθήκες έτοιμων συμβόλων
- Έτοιμες αρχιτεκτονικές λεπτομέρειες
- Αρχεία με το παράδειγμα της 3Δ σχεδίασης και του φωτορεαλισμού του βιβλίου

Τα Express Tools καλύπτονται πλέον σε χωριστό βιβλίο, το οποίο κυκλοφορεί με τίτλο Τα Express Tools του AutoCAD

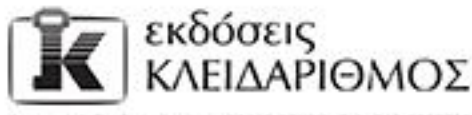

Δαμοκού 4, Σταθμός Λαρίσχς, 10440 ΑθΗΥΑ, Τελ. 210-5237635 info@klidarithmos.gr www.klidarithmos.gr www.facebook.com/klidarithmos.gr

#### Ο συγγραφέας

Ο Γιάννης Θ. Κάππος είναι διδάκτωρ Μηχανολόγος Ηλεκτρολόγος Μηχανικός, διπλωματούχος του Ε.Μ.Π. με πολυετή πείρα στην τριτοβάθμια εκπαίδευση. Έχει διδάξει στο Τμήμα Ηλεκτρολόγων Μηχανικών και Μηχανικών Η/Υ και στο τμήμα Μηχανικών Περιβάλλοντος του Δ.Π. Θράκης, στη Σχολή Ικάρων, στην ΑΣΠΑΙΤΕ (πρώην ΑΣΕΤΕΜ ΣΕΛΕΤΕ), στο ΤΕΙ Πειραιά και στο ΤΕΙ Καβάλας. Έχει ολοκληρώσει με επιτυχία, ως εξωτερικός συνεργάτης, πολλά εξειδικευμένα σεμινάρια CADICAMICAE και CNC στο ΕΛΚΕΠΑ και στην ΠΥΡΚΑΛ. Είναι συγγραφέας των επιτυχημένων σειρών Δουλέψτε με το AutoCAD, που ξεκίνησε από την έκδοση 13 για DOS και φτάνει μέχρι και την έκδοση 2017, και Εισαγωγή στο AutoCAD, που καλύπτει τις εκδόσεις 2000, 2002, 2004, 2005, 2006, 2007, 2008, 2010, 2011, 2012, kai 2015. Επίσης, έχει γράψει τα βιβλία Εφαρμοσμένη Θερμοδυναμική Ι, Ο Φωτορεαλισμός στο AutoCAD, Φωτορεαλισμός και κίνηση με το AutoCAD. To Internet με απλά λόγια, Προσαρμόστε το AutoCAD στις απαιτήσεις σας. Αρχιτεκτονικό και Μηχανολογικό σχέδιο στο AutoCAD 2013, και Ανάπτυξη εφαρμογών σε προγραμματιστικό περιβάλλον που κυκλοφορούν από τις Εκδόσεις Κλειδάριθμος, και αρκετά ακόμη επιτυχημένα βιβλία που κυκλοφορούν στην ελληνική αγορά. Έχει εξουσιοδοτηθεί επισήμως από την Autodesk (authorised author) για τη συγγραφή βιβλίων για τα προγράμματα της εταιρείας και ήταν υπεύθυνος για την απόδοση των όρων στα ελληνικά κατά τον εξελληνισμό του AutoCAD 14 που έγινε από την εταιρεία Πουλιάδης & Συνεργάτες Α.Ε. Έχει λάβει μέρος στην εξ αποστάσεως εκπαίδευση του Πανεπιστημίου Αθηνών και έχει οργανώσει από τον δικτυακό του τόπο βιντεομαθήματα ως επίδειξη στο AutoCAD.

Μπορείτε να επισκεφθείτε τον δικτυακό του τόπο στη διεύθυνση www.kappos.gr.

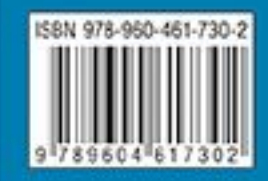